# DRAHTLOSE RAUMTHERMOSTATUHR MIT FUNKSTEUERUNG

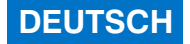

## Wandinstallation

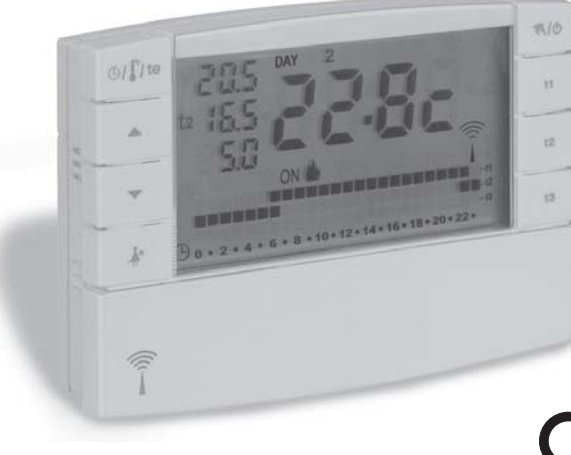

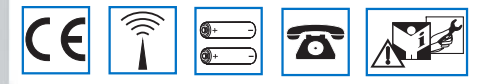

Installation- und Gebrauchsanleitung

DU - DETXNN024 02/18

### INHALT

| Â   | HINWEISE                                | S. | 4 |
|-----|-----------------------------------------|----|---|
| 1-  | TECHNISCHE DATEN                        | S. | 5 |
| 2 - | ALLGEMEINE ÜBERSICHT UND TASTENFUNKTION | S. | 6 |
| 3 - | LEGENDE DISPLAY                         | s. | 7 |
| 4 - | MONTAGE                                 | S. | 8 |

### 

## **VEREINFACHTE PROGRAMMIERUNG**

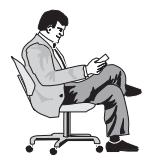

Sämtliche Programmierungsoperationen können durchgeführt werden, bevor die Raumthermostatuhr an der Wand befestigt wird. Auf diese Weise kann die Programmierung bequem im Sitzen vorgenommen werden.

Die Testverfahren (Kombination oder Überprüfung der Funksignal stärke) können optimal vollzogen werden.

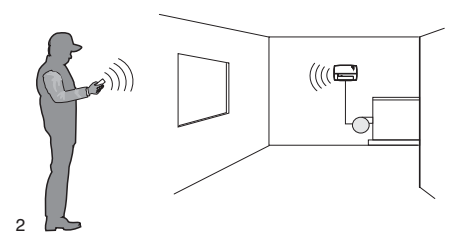

#### FÜGEN SIE DIE BATTERIEN EIN ODER WARTEN SIE BIS NACH DEM RESET

- 1) Die Tasten 
  to betätigen, um das aktuellen Jahr einzugeben: die OK Taste drücken
- 2) Die Tasten 
  to betätigen, um den aktuellen Monat einzugeben: die OK Taste drücken
- Die Tasten betätigen, um den aktuellen Wochentag einzugeben: die OK Taste drücken
- 4) Die Tasten betätigen, um die aktuelle Stunde und die Minuten einzugeben: die OK Taste drücken
- 5) Auf dem Display erscheint das Programm P01 (das werkseitig eingestellte Programm «Winter»)

die OK Taste drücken

### Das Programmierverfahren ist abgeschlossen! EINFACH NICHT WAHR?

Nach Beendigung der Programmierung wird die Raumthermostatuhr auf den Empfänger eingestellt (Abschnitt. 4.8)

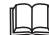

Eine detaillierte Beschreibung der Programmierung und der zusätzlichen Einstellungen folgt auf den nächsten Seiten.

### VORSTELLUNG

#### Liebe Kundin, lieber Kunden, vielen Dank dafür, dass Sie sich für eines unserer Produkte entschieden haben.

Die Raumthermostatuhr mit Wochenprogramm wurde für Anlagen mit nur einer Antriebssteuerung oder für Anlagen in Kombination mit anderen (Raumthermostatuhren oder Thermostate) entwickelt. Sie verfügt über ein großes und helles Display (mit regulierbarem Kontrast), um alle Funktionen in Echt-Zeit unter Kontrolle halten zu können. Die "drahtlose" Raumthermostatuhr senden die Einschaltbefehle über eine Funkfrequenz; das gesendete Signal kann von einer Reihe von Empfängern empfangen werden, deren Aufgabe ist es, das Signal zu erkennen und richtig zu interpretieren, um es in einen durchzuführenden Betriebsvorgang zu übersetzen (z.B. Einschalten bzw. Anzeigen). Hierfür zeichnet sich die einfache Programmierung aus. Das Gerät ist mit einer Datumsangabe ausgestattet, die nach der Eingabe von Jahr. Monat, Tag. Stunde und Minuten den automatische Wechsel von Winter- auf Sommerzeit und umgekehrt gestattet. In seinem permanenten Speicher sind bereits 3 verschiedene, frei programmierbare Programme (2 Winterprogramme, davon ein voreingestelltes, und 1 Sommerprogramm). Diese wurden für höchsten Komfort entwickelt: aleichzeitig genügen wenige Sekunden, um die individuell gewünschte Temperatur für alle Stunden des Tages (auch im 30-Minuten-Takt) sowie für alle Wochentage auszuwählen. Die Raumtemperaturuhr reguliert die Temperatur im Differentialmodus ON/OFF und die Hysterese ist zwischen 0,2°C und 0,7°C einstellbar, um sich der thermischen Verzögerung Ihrer speziellen Anlage anzupassen. Ferner ist die Raumthermostatuhr befähigt, die Raumtemperatur zu messen und das Empfangssystem über eine mögliche Anlagenstörung zu informieren. Besondere Aufmerksamkeit wurde auch der Energieersparnis gewidmet: Das Programm Holiday (Urlaub), die Unterbrechung für Reinigungszwecke, die optionale Blockierung der eingestellten Sollwerte der Temperaturen t1 und/oder t2. die iederzeit und gemäß den persönlichen Anforderungen regulierbaren Sollwerte der Temperaturen t1. t2. t3 sowie die Steuerung über Telefon (mit auf Wunsch erhältlicher Telefonschaltung) tragen zur Senkung des Energiebedarfs bei. Außerdem kann durch Einstellung der nächtlichen (Standby) oder kompletten Abschaltfunktion des Displays der Verbrauch der Batterien des Raumthermostats auf ein Minimum gesenkt werden (siehe die Beschreibung dieser und anderer Funktionen auf den folgenden Seiten).

#### Weitere Eigenschaften:

- Betrieb über Programm und manuell (vorübergehende oder ständige manuelle Bedienung).
- Änderung des Jahres, des Monats, des Tags, der Stunde und der Minuten.
- Automatische Umschaltung von Winter- auf Sommerzeit und umgekehrt.
- Visualisierung der aktuellen Uhrzeit oder der Raumtemperatur.
- Möglichkeit, die gemessene Raumtemperatur zu korrigieren (OFFSET).
- Möglichkeit der vollkommenen Ausschlie
  ßung der Abwesenheits-Temperatur.
- Möglichkeit der Passworteingabe, um die Einstellungen zu verändern.
- Möglichkeit, einen oder mehrere Empfänger zuweisen zu können.
- Anzeige der Funkübertragung auf Display.
- Vollkommene Ausschlie
  ßung der Thermoregulierung.
- Einfache Angleichung des Senders an die Umgebung, mit Autoset.
- Übertragung des "test" -Signals zur Überprüfung des Vorhandenseins und der Reichweite des Signals.
- Übertragung des Batteriestatus "Batterie schwach" an den Empfänger.
- Die Betriebssicherheit wird durch die zweifache Übertragung der Informationen an den Empfänger Gewährleistet.
- Mit der Taste CLONE kann die gesamte Programmierung auf eine andere Raumthermostatuhr übertragen werden, indem die Geräte einander angenähert werden und eine einfache Vorgehensweise befolgt wird.
- Die Funktion "Master" ermöglicht den Zugriff auf die thermische Regulierung anderer Geräte.

## <u> HINWEISE</u>

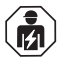

Die Installation und der Stromanschluss der Raumthermostatuhr müssen nur von Elektrofachkraft und gemäß den einschlägigen Vorschriften und gesetzlichen Bestimmungen durchgeführt werden.

- Überprüfen Sie den einwandfreien Zustand des Gerätes, nachdem Sie es aus seiner Verpackung genommen haben.
- Die Verpackungsteile (eventuelle Plastikbeutel, PVC-Schutzpolster, usw.) von Kindern fern halten.
- Lesen Sie die Gebrauchsanweisung aufmerksam durch, bevor Sie das Produkt anwenden. Sie finden hierin alle wissenswerten Angaben zu Sicherheit, Installation und Gebrauch. Bewahren Sie die Gebrauchsanweisung für spätere Zwecke sorgfältig auf.
- Dieses Gerät ist nicht dafür bestimmt durch Personen (einschließlich Kindern) mit eingeschränkten körperlichen, sensorischen oder geistigen Fähigkeiten oder mangels Erfahrung und/oder mangels Wissen benutzt zu werden, es sei denn sie werden durch eine für ihre Sicherheit zuständige Person beaufsichtigt oder erhalten von dieser Anweisungen zum Gebrauch des Geräts. Kinder müssen beaufsichtigt werden, um sicherzustellen, dass sie nicht mit dem Gerät spielen.
- Bei Bedarf, die Raumthermostatuhr mit einem leicht angefeuchteten Tuch reinigen.

Verwenden Sie ausschließlich Alkalibatterien 1,5V vom Typ AA(LR6), der Gebrauch nicht geeigneter Batterien führt zu Fehlbetrieb bzw. Bildstörungen auf dem Display.

Das Produkt wurde getestet und garantiert seine Eigenschaften mit Alkali-Batterien von DURACELL oder ENERGIZER.

Wichtig: für die Modalitäten der Anlage und die Funktion des drahtlosen Temperaturregelsystems sowie die korrekte Installation beachten Sie bitte auch das spezifische Handbuch für den Empfänger.

|                | Ľ |
|----------------|---|
| $(\mathbf{U})$ | а |
| e              | 1 |

Die von der drahtlosen Raumthermostatuhr ausgesandten Funkwellen sind für Menschen und Tiere nicht gesundheitsgefährdend.

Wichtig: der Hersteller behält sich vor, für nötig empfundene technische und herstellungstechnische Änderungen vorzunehmen, auch ohne vorangehende Ankündigung.

#### ENTSORGUNG VON GEBRAUCHTEN ELEKTRISCHER UND ELEKTRONISCHER GERÄTEN

Dieses Symbol auf dem Produkt oder seiner Verpackung weist darauf hin, dass dieses Produkt nicht als normaler Haushaltsabfall zu behandeln ist, sondern an einer Annahmestelle für dal Recycling von elektrischen oder elektronischen Geräten abgegeben werden muss, wie zum Beispiel: - an den Verkaufsstellen, falls Sie ein ähnliches Neugerät kaufen:

- an den örtlichen öffentlichen Sammelstellen (Wertstoffhof, Recyclingsammelstellen, usw...).

Durch Ihren Beitrag zum korrekten Entsorgen dieses Produktes schützen Sie die Umwelt und die Gesundheit Ihren Mitmenschen. Umwelt und Gesundheit werden durch falsches Entsorgen gefährdet. Materialrecycling hilft den Verbrauch von Rohstoffen zu verringern. Weitere Information über das Recycling dieses Produktes erhalten Sie von Ihrem Gemeinde, den kommunalen Entsorgungsbetrieben oder dem Geschäft, in dem Sie das Produkt gekauft haben.

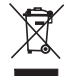

## **1 - TECHNISCHE DATEN**

| - Versorgung:                                                               | 2 Alkali-Stabbatterien 1,5 V vom Typ AA (LR6)                                                                        |
|-----------------------------------------------------------------------------|----------------------------------------------------------------------------------------------------|
| - Detriebedauer nach Auflauchten auf Display des Symbols "Patterie schwach" |                                                                                                    |
| - Defineusodauer hach Aufleuchten auf Display des Symbols Batterie schwach  | 30 lage                                                                                                    |
| - Delenisausgarig.                                                          | "drobtless Temperature golung")                                                                                      |
| Antonno                                                                     | in Oranitose temperaturregelung )                                                                                    |
| - Antenne.                                                                  | Im Geral Integnent                                                                                                   |
| - Funkemission:                                                             | Cas Geral glot absichtlich Funkweilen auf                                                                            |
|                                                                             | 868-868,6 MHZ-Frequenzband,                                                                                          |
| Max Balakasila dan Olasakalar fasian Basasi                                 | mit einer maximalen Leistung von weniger als 25 mw e.r.p.                                                            |
| - Max. Reichweite des Signals im freien Raum:                               |                                                                                                    |
| - Max. Reichweite des Signals bei vornandenen wanden oder Hindernissen      | : 30 Meter (gemaß Kapitel 4.4)                                                                                       |
| - Software:                                                                 | Klasse A                                                                                                    |
| - Eingang für telefonische Programmierung:                                  | fur NO Kontakt, potentialfrei                                                                                        |
| - Kabelquerschnitt für Klemmen am Eingang telefonische Programmierung:      | 0,5 mm <sup>2</sup> ÷ 1,5 mm <sup>2</sup>                                                                            |
| - Isolationsklasse:                                                         | Klasse III                                                                                                    |
| - Schutzart:                                                                | IP 30                                                                                                    |
| - Verschmutzungsgrad:                                                       | normal                                                                                                    |
| - Installationsart:                                                         | Wandmontag (optionaler Tischfuß)                                                                                     |
| Anzeigebereich der Raumtemperatur:                                          | - 5°C ÷ +39°C                                                                                                    |
| - Auflösung Temperaturanzeige:                                              | 0,1°C                                                                                                    |
| - Temperaturregelungsbereich (t1/ t2):                                      | + 4°C ÷ +39°C (begrenzbar)                                                                                           |
| - Temperaturregelbereich Abwesenheit (t3):                                  | ausschließbar oder regulierbar zwischen + 4°C und + 39°C<br>(im Wintermodus = Standard 5°C - Sommer = Standard 33°C) |
| - Auflösung der Temperatureinstellung:                                      | 0,5°C                                                                                                    |
| - Korrektur der gemessenen Raumtemperatur (OFFSET):                         | zwischen -1,9°C und +1,9°C (Standard 0,0°C) einstellbar                                                              |
| - Einstellungsmodus der Differentialtemperatur ON/OFF:                      | zwischen 0,2°C und 0,7°C (Standard 0,3°C) einstellbar                                                                |
| - Energie-Klassifizierung:                                                  | ErP: Class I; 1% Reg. EU 811/2013                                                                                    |
| - Thermischer Gradient:                                                     | max 1°K / 15 Min                                                                                                    |
| - Betriebstemperatur:                                                       | -5°C ÷ +55°C                                                                                                    |
| - Lagerungstemperatur:                                                      | -10°C ÷ +65°C                                                                                                    |
| Die blinkende Temperaturanzeige weist darauf hin. dass die Anzeigeska       | ala überschritten wurde (-5°C oder 39 ÷ 39.9°C).                                                                     |

Die Anzeige Err gibt an: Sonde defekt, Temperaturregelung wird unterbrochen.

## **2 - ALLGEMEINE ÜBERSICHT UND TASTENFUNKTION**

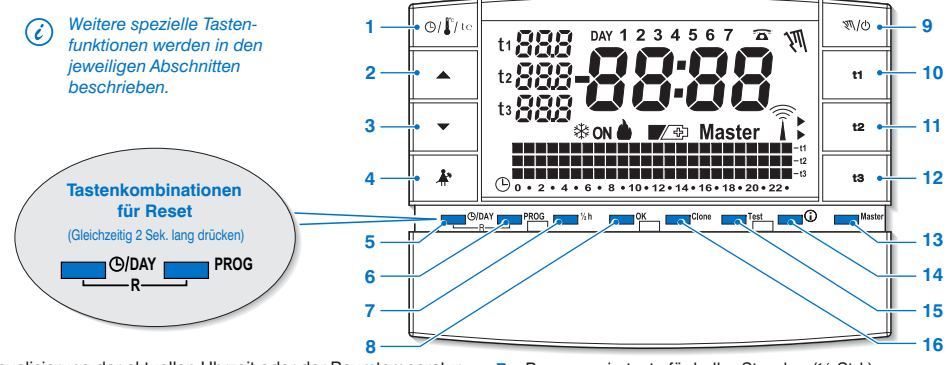

- I. Visualisierung der aktuellen Uhrzeit oder der Raumtemperatur.
   externe Anzeige der aktuellen Temperatur(nur für entsprechend vorgerüstete Modelle)
- 2. A Taste, um die gewählte Temperatur zu erhöhen
- 3. ▼ Taste, um die gewählte Temperatur zu senken

- 4. Taste zur Unterbrechung des laufenden Programms (z.B. für Reinigungszwecke)
- Taste f
   ür den Zugriff auf die 
   Änderung von Jahr, Monat, Tag, Stunde und Minuten
- 6. Taste für die Auswahl/Anzeige von Programmen:
  - P 01 oder P 02 Wochenprogramme Winter ( Heizung)
  - P 03 Wochenprogramm Sommer (\* Kühlung)
- 6 P 04 Programm HOLIDAY (z. B. bei Abwesenheit während des Urlaubs)

- 7. Programmiertaste für halbe Stunden (½ Std.)
- B. Bestätigungstaste
- 9. Taste zur Einstellung des manuellen Betriebs und zum Ausschalten der Anlage (OFF)
- Taste zur Auswahl der Sollwerte/Programmierung der Temperatur "t1" Komfort
- Taste zur Auswahl der Sollwerte/Programmierung der Temperatur "t2" Sparmodus
- Taste zur Auswahl der Sollwerte/Programmierung der Temperatur "t3" Abwesenheit
- 13. Taste zur Aktivierung der "Master"-Funktion
- Taste «INFO» zur Anzeige von Softwareversion, Batterieladestand, Seriennummer, Displaykontrast und Einst. Display-Standby
- 15. Taste zur Sendung einer "Test" Übertragung
- Taste Clone zum Übertragen der gesamten Programmierung auf eine andere Raumthermostatuhr derselben Baureihe.

### **3 - LEGENDE DISPLAY**

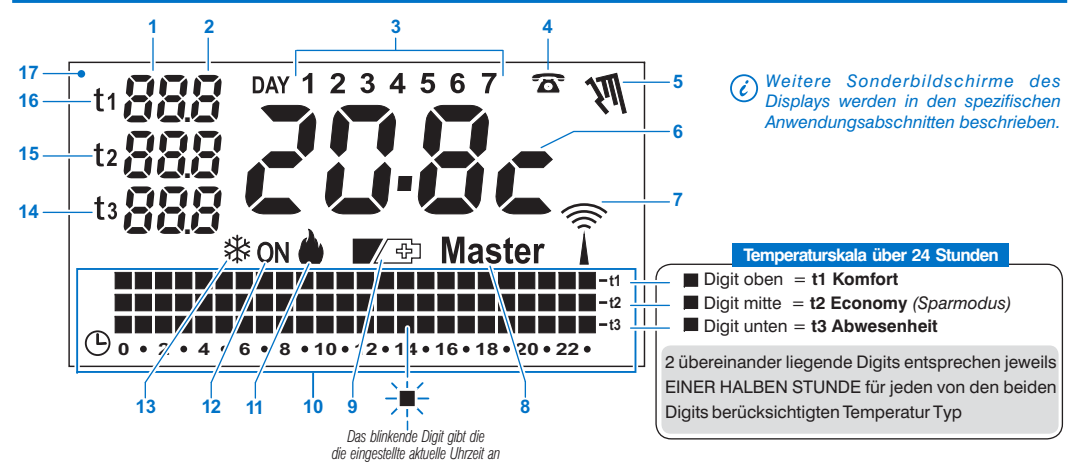

- 1. Anzeige eingegebener Temperatur-Sollwert
- 2. Anzeige der Zehntelgrade (0,5°C Schritte)
- 3. Wochentage
- 4. Aktivierung über Telefonschaltung
- 5. Anzeige manueller Betriebsmodus
- 6. Aktuelle Uhrzeit oder Raumtemperatur
- 7. Laufende Übertragung des Funksignals
- 8. Anzeige des Master-Betriebsmodus
- 9. Symbol für die Anzeige "Batterie schwach" (innerhalb von 30 Tagen nach Meldung austauschen)

- 10. Temperaturskala über 24 Stunden
- 11. Heizprogramm «Winter» aktiv
- 12. Anzeige Anlage in Betrieb
  - blinkender Schriftzug ON + 🌢 (Bsp. Heizkessel in Betrieb)
  - blinkender Schriftzug **ON** + 3 (Bsp. Klimaanlage in Betrieb)
- 13. Kühlprogramm «Sommer» aktiv
- 14. SET Temperatur t3 Abwesenheit
- 15. SET Temperatur t2 Sparmodus (Energiesparprogramm)
- 16. SET Temperatur t1 Komfort
- 17. Display (regulierbarer Kontrast oder automatische Standby-Funktionen)

### 4.1) AUSSENABMESSUNGEN

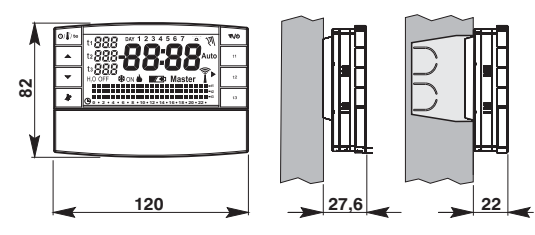

### 4.2) INSTALLATIONSVORSCHRIFTEN

### Installation der Raumthermostatuhr: unabhängig - fest

- An der Wand auf einer runden Unterputzdose Halbeinbau mit rechteckiger Dose mit 3 Modulen.
- Die Raumthermostatuhr nicht in der Nähe von Wärmequellen. Fenstern und anderen Quellen, die auf den Betriebszustand Einfluss nehmen könnten, installieren,

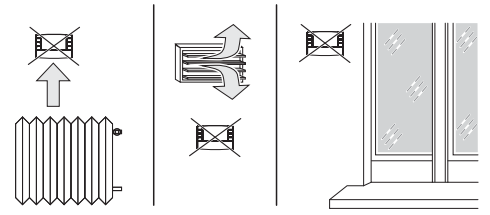

### 4.3) BEFESTIGUNG DER GRUNDPLATTE AN DER WAND

Die Raumthermostatuhr auf etwa 1,5 ÷ 1,6 m Höhe montieren

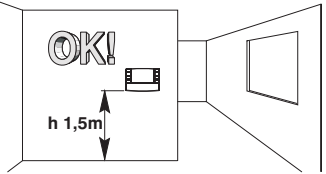

- · Die Grundplatte an der Wand, in der runden oder rechteckigen Unterputzdose befestigen, unter Verwendung der beiden passenden Löcher A.
- A- Befestigungslöcher
- B- Kabeldurchführung von der runden, rechteckigen Einputzdose

C- Befestigungsklam-

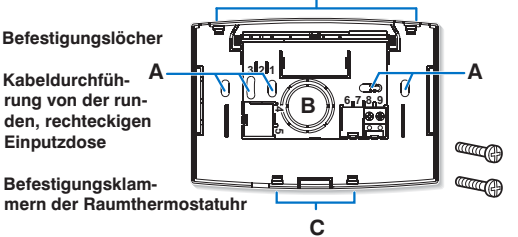

Zur Gewährleistung einer einwandfreien Montage der Raumthermostatuhr an die Grundplatte darf diese nicht durch ein zu starkes Anziehen der Befestigungsschrauben an der rechteckigen oder runden Unterputzdose in der Wand verbogen sein.

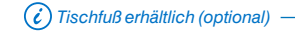

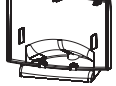

### 4.4) INSTALLATIONSANLEITUNGEN

- Sämtliche Daten werden von der Raumthermostatuhr ausschlie
  ßlich über Funk gesendet. Aus diesem Grund müssen während der Installationsphase einige notwendige Maßnahmen ergriffen werden, um die Reichweite der Funkwellen nicht einzuschränken oder in einigen Fällen zu blockieren:
- das Gerät nicht in der Nähe von Möbeln oder Metallgerüsten montieren, die das Funksional stören oder die Ausbreitung abschirmen könnten;
- sicher stellen, dass in einem Radius von mindestens 1 Meter vom Gerät keine anderen elektrischen oder elektronischen Geräte angeschlossen sind (Fernseher, Mikrowellenherd, usw.)
- falls möglich, das Gerät in einer zentralen Position in der Wohnung installieren. Hat die Wohnung mehrere Ebenen, sollte das Gerät auf der mittleren Ebene installiert werden
- Wenn sich zwischen der Baumthermostatuhr und den Regulierungselementen (Ventil, Empfänger, usw.) keine Hindernisse befinden, beträgt die Reichweite etwa 120 m (siehe "Technische Daten").

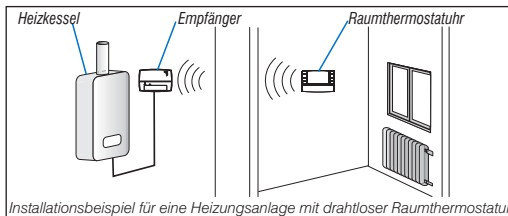

Installationsbeispiel für eine Heizungsanlage mit drahtloser Raumthermostatuhr in Kombination mit einem Empfänger zur Steuerung des Wandheizkessels.

Mit Hilfe der "test" Funktion (siehe Abschnitt 4.9) kann bereits im Vorfeld die optimale Position festgestellt werden (für den besten Signalempfang), in der Raumthermostatuhr und Empfänger zu installieren sind

Die Funkreichweite wird erheblich eingeschränkt, wenn Hindernisse zwischen die Elemente gelegt werden. Die Einschränkung ist je nach Materialart, die für die Wände oder andere Hindernisse verwendet wurden, unterschiedlich stark ausgeprägt. Auch Störungen oder Interferenzen elektromagnetischen Ursprungs können die angegeben Funkreichweite einschränken. Nachstehend werden als Beispiel einige Materialien aufgeführt, die die oben angegebene Beichweite beeinflussen

#### DICHTE VEGETATION

Bäume, Hecken, Sträucher, usw. Einschränkung der Funkreichweite  $10\% \div 25\%$ 

#### HOLZWÄNDE ODER WÄNDE AUS GIPSKARTON Einschränkung der Funkreichweite

 $10\% \div 30\%$ 

ZIEGEL- ODER STEINWÄNDE. Einschränkung der Funkreichweite  $40\% \div 60\%$ 

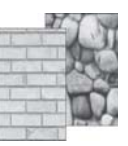

BETONWÄNDE Einschränkung der Funkreichweite 50%÷70%

WÄNDE bzw. ZWISCHENBÖDEN AUS METALL Einschränkung der Funkreichweite 65%÷90%

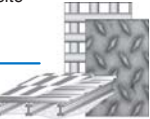

### 4.5) ANSCHLUSS AN DIE TELEFONSCHALTUNG (als Optional)

 An die Klemmen 8 und 9 kann für die Fernbedienung der Raumthermostatuhr eine Telefonschaltung angeschlossen werden.

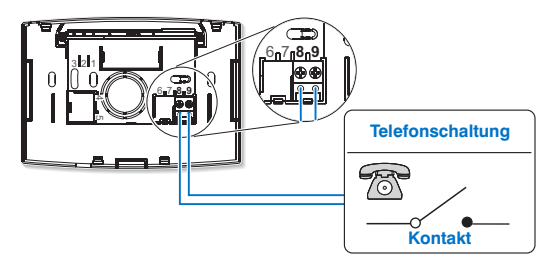

Oarauf achten, dass der Kabelbaum nicht den korrekten Verschluss der Raumthermostatuhr auf der Grundplatte behindert

### 4.6) BEFESTIGUNG ODER ENTFERNUNG DER RAUMTHERMOSTATUHR

· Wie beschrieben verfahren

 Aus praktischen und installationstechnischen Gründen ist es möglich, sämtliche Programmierungen und Tests durchzuführen, bevor die Raumthermostatuhr an der Wand-Grundplatte befestigt wird.

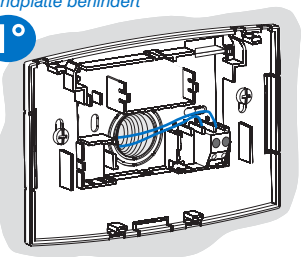

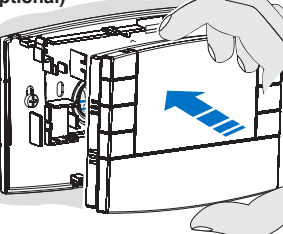

Die Raumthermostatuhr vorsichtig einhaken, dabei bei einen leichten Druck ausüben, bis die Befestigungsklammern hörbar an der Grundplatte einrasten.

Um die Raumthermostatuhr von der Grundplatte zu entfernen, diese wie in der Abbildung dargestellt festhalten, dann nach rechts drehen und abziehen.

### 4.7) EINSETZEN ODER AUSWECHSELN DER BATTERIEN

 Die Klappe, wie in Abb, "A" dargestellt, bis zur ersten Blockierung verschieben (Zugriff auf die Programmierungstasten); dann weiter bis zur zweiten Blockierung schieben (Zugriff auf das entsprechende Batteriefach) (Abb."B").

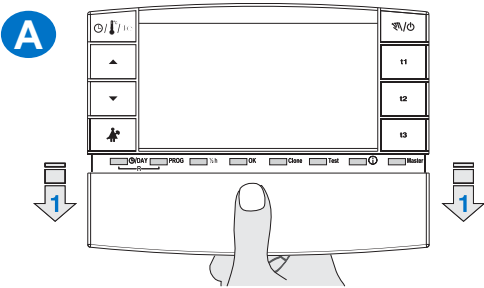

 2 Batterien, 1,5V Typ AA-LR6 einsetzen oder austauschen, die Polarität beachten. (Abb."B").

Achtung: die Lebensdauer der Batterien kann auch mehr als 3 Jahre betragen. Es wird dennoch empfohlen, sie mindestens alle 36 Monate auszuwechseln, um zu vermeiden, dass sie sich während der Abwesenheitsphasen (beispielsweise während der Weihnachtsferien usw.) entleeren.

Die Raumthermostatuhr speichert die Daten in einem internen Ĉ, Speicher ab. Wenn die Batterien entfernt werden, bleibt das Display für einige Sekunden eingeschaltet, bevor es sich ausschaltet. Nach Einlegen der Batterien zeigt das Wort LOAD an (ca. 2 Sekunden), dass die Software die Daten in den Speicher läd und die letzte aktive Einstellung sowie die gemessene Umgebungstemperatur anzeigt.

### ALKALIBATTERIEN GUTER QUALITÄT VERWENDEN

(empfohlen werden Batterien der Marke Duracell oder Energizer)

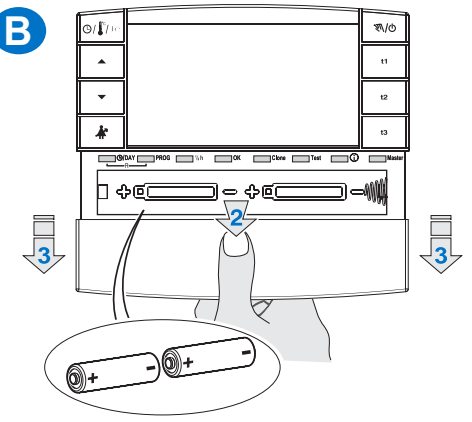

Die sehr geringen Werte des Differentials On/Off. beispielsweise 0,2°C (siehe Abschnitt 6.3) können zu einer häufgeren Übertragung der Befehle an den Empfänger führen. was zu einer schnelleren Entladung der Batterien führt.

 Zu jedem beliebigen Zeitpunkt kann der Ladestand der Batterien kontrolliert werden (siehe Abschnitt 7.9.2)

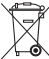

Die verbrauchten Batterien zur Entsorgung in die eigens dafür bestimmten Behälter werfen, gemäß den zum Umweltschutz vorgeschriebenen Normen. 11

### 4.8) ANGLEICHUNG DER RAUMTHERMOSTATUHR AN DEN EMPFÄNGER (Autoset)

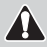

Für diese Tätigkeit lesen Sie bitte aufmerksam die Anleitungen des Empfängers durch

#### VORBEREITENDE MASSNAHMEN

- · Den Empfänger installieren und an den Strom anschließen.
- Die Raumthermostatuhr programmieren, wie in Kapitel 5 beschrieben.

### Diese Funktion kann durch Passwort geschützt werden (siehe Kapitel 8).

#### AUF DER RAUMTHERMOSTATUHR

- · Die Test-Taste 4 Sekunden lang drücken; auf Display erscheint die Aufschrift tESt.
- Das Antennensymbol 🗍 auf Display wird alle 3 Sekunden aufleuchten (Abb."C").

### ic Übertragung des Testsignals bleibt höchstens 3 Minuten aktiv.

### AUF DEM EMPFÄNGER

 Das im Anleitungshandbuch des Empfängers beschriebene Angleichungsverfahren durchführen.

#### AUF DER RAUMTHERMOSTATUHR (Verlassen des Angleichungsverfahren)

- · Die Test-Taste mindestens 1 Sekunde lang drücken und loslassen (Bsp. Abb."D").
- Auf Display erscheint das vorangegangene Betriebsprogramm.
   Die Raumthermostatuhr ist an den Empfänger angepasst.

Anmerkung: im Fall eines RESET der Raumthermostatuhr, wird die Anpassung an den entsprechenden Empfänger nicht gelöscht.

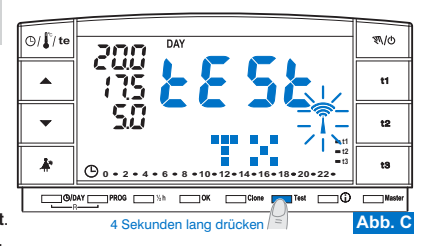

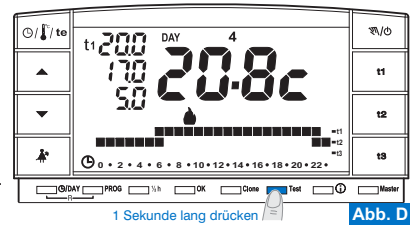

### 4.9) TEST ZUR ÜBERPRÜFUNG DER FUNKSIGNALINTENSITÄT

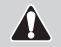

Für diese Tätigkeit lesen Sie bitte aufmerksam die Anleitungen des Empfängers durch

Diese Funktion kann durch Passwort geschützt werden (siehe Kapitel 8).

#### AUF DER RAUMTHERMOSTATUHR

- · Die Test-Taste 7 Sekunden lang drücken; auf Display erscheint die Aufschrift bEEP.
- Das Antennensymbol rauf Display wird alle 3 Sekunden aufleuchten (Abb. "E").

#### AUF DEM EMPFÄNGER

- Bei jedem Signalempfang werden in Abhängigkeit der Intensität (1 = GERING, 2 = MÄSSIG, 3 = HOCH) des empfangenen Signals 1, 2 oder 3 kurze Akustiksignale abgegeben.
- Die entsprechende LED "\_\_\_\_" leuchtet auf.
- Die 3 LEDs des VMETERS (Intensitätsanzeige des Signals) schalten sich bei jedem Signalempfang kurz ein, in Abhängigkeit der empfangenen Signalintensität.

🕢 Die Übertragung des Testsignals bleibt höchstens 3 Minuten aktiv.

Deaktivierung der Funktion "Test zur Überprüfung der Funksignalintensität"

#### AUF DER RAUMTHERMOSTATUHR

- · Die Test-Taste mindestens 1 Sekunde lang drücken und loslassen (Bsp. Abb."F").
- · Auf Display erscheint das vorangegangene Betriebsprogramm.

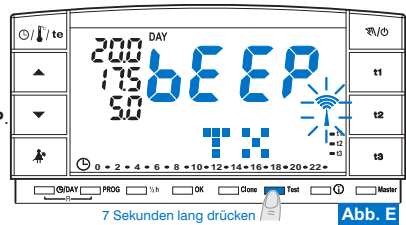

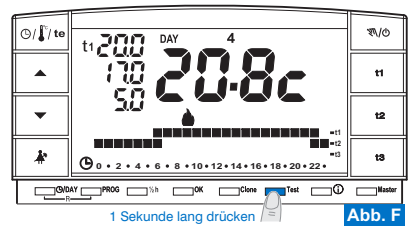

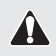

Alle vorgenommenen Einstellungen müssen mit der OK-Taste bestätigt werden, anderenfalls kehrt das Thermostat nach 3 Minuten zum Normalbetrieb zurück und die Änderungen gehen verloren.

Beim Einsetzen der Batterien oder nach einem General-Reset erscheinen auf dem Display alle aktiven Segmente und anschließend blinken die Ziffern der Jahresanzeige, wie in Abbildung 1 gezeigt.

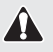

Um die Raumthermostatuhr in Betrieb zu setzen müssen folgende Parameter eingestellt werden: aktuelles Jahr, Monat, Tag, Stunde und Minuten sowie das Wochenprogramm, und anschließend muss die Raumthermostatuhr dem Empfänger zugewiesen werden.

#### 5.1/a) PROGRAMMIERUNG: JAHR (aktuelles)

 Stellen Sie mithilfe der Tasten A das aktuelle Jahr ein. Durch mehrfaches Tippen wird der Wert um jeweils ein Jahr erhöht oder verringert, und bei längerem Drücken wechseln die Werte schneller. Am Ende der Einstellung das Jahr mit OK bestätigen.

### 5.1/b) PROGRAMMIERUNG: MONAT (aktuell)

Hinweis: Im Falle eines Fehlers drücken Sie die Taste 🕑 (DAY, um zur Einstellung des Jahres zurückzukehren. Am Ende der Einstellung den Monat mit OK bestätigen.

### 5.1/c) PROGRAMMIERUNG: TAG (aktuell)

Monats zurückzukehren. Am Ende der Einstellung den Tag mit OK bestätigen.

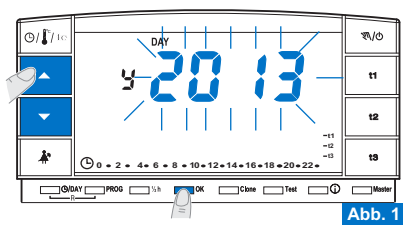

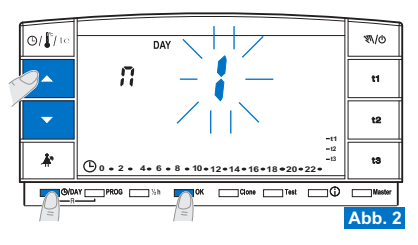

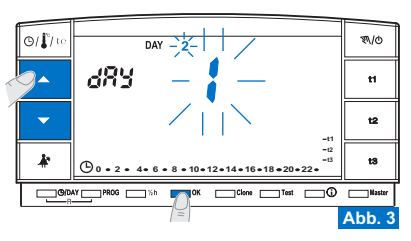

#### 5.1/d) PROGRAMMIERUNG: STUNDE-MINUTEN (aktuell)

· Nachdem der Tag eingestellt wurde, blinken auf dem Display die Stunden- und Minutenanzeigen. Wählen Sie mit den Tasten AV die Stunde und die Minuten der aktuellen Uhrzeit aus (durch mehrfaches Drücken wird der Wert um eine Einheit erhöht bzw. verringert, bei längerem Drücken wechselt der Wert schneller).

Hinweis: Im Falle eines Fehlers drücken Sie die Taste (D/DAY, um zur Einstellung des Tags zurückzukehren. Am Ende die Einstellung der aktuellen Uhrzeit mit OK bestätigen. Auf der Anzeige wird das Programm 01 angezeigt (langsam blinkend).

### 5.1/e) WAHL DES WOCHENPROGRAMMS FÜR DEN BETRIEB

- In der Raumthermostatuhr sind 3 Wochenprogramme hinterlegt:
- P 01 werkseitig eingestelltes Winterprogramm (kann umprogrammiert werden)
- P 02 Winterprogramm (vollständig programmierbar)
- P 03 Sommerprogramm (vollständig programmierbar)

Hinweis: für das Programm bei Abwesenheit: P 04-Holiday (siehe Abschnitt 7.3).

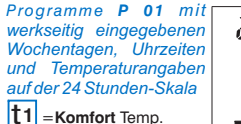

t2

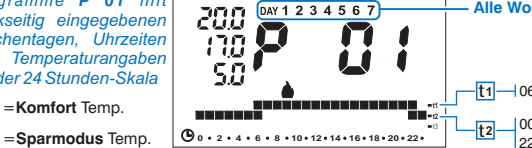

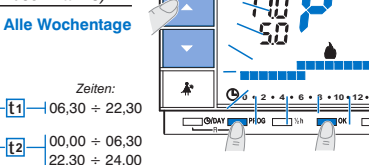

- Wenn das voreingestellte Programm P 01 Ihren Anforderungen entspricht, drücken Sie die OK-Taste.
- Auf dem Display erscheinen; die Ziffer des aktuellen Tags, die Raumtemperatur und die Temperaturskala für 24 Stunden, gemäß Programm, wobei das Digit der aktuellen Stunde blinkt (Beispiel in Abb. 6).

#### Hinweis: um die aktuelle Uhrzeit anzeigen zu lassen, drücken Sie kurz die Taste 🕒 / 🖺 te . Anschließend wird die Raumthermostatuhr dem Empfänger angeglichen (siehe Abs. 4.8).

- Wenn Sie hingegen ein anderes Programm auswählen möchten (Abb. 5), drücken Sie mehrmals die Taste PROG (oder die Tasten AV), bis auf dem Display das gewünschte Programm (P02 Winter oder P03 Sommer) erscheint, und drücken Sie dann die OK-Taste.
- · Zum (erstmaligen) Einstellen/Verändern des Wochenprogramms befolgen Sie die im Abschnitt 5.2 beschrieben Vorgehensweise.

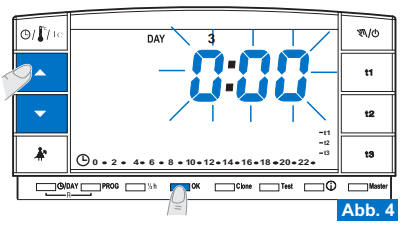

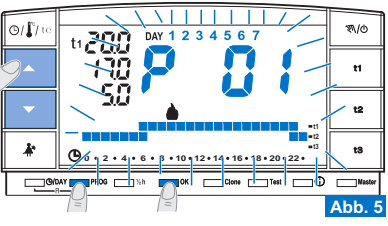

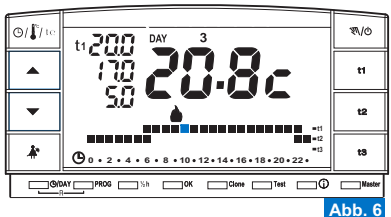

### 5.2) <u>ERSTE EINSTELLUNG/ÄNDERUNG</u> EINES WOCHENPROGRAMMS

- Es sind 3 Programme verfügbar, die alle für jede Stunde des Tages, auf drei unterschiedlichen Temperaturstufen (t1 Komfort, t2 Sparmodus und t3 Abwesenheit) und individuell für jeden Wochentag frei programmierbar sind.
- Das Programm P 01 ist ein werkseitig eingestelltes Programm f
  ür den Winterbetrieb, das nach Belieben ver
  ändert werden kann und auf dem Display mit dem Symbol (Heizung) angezeigt wird.
  - Das Programm P 02 ist frei programmierbares Programm für den Winterbetrieb, das auf dem Display mit dem Symbol (Heizung) angezeigt wird.
  - Das Programm P 03 ist frei programmierbares Programm für den Sommerbetrieb, das auf dem Display mit dem Symbol 3 (Kühlung) angezeigt wird.
- Drücken Sie die Taste PROG, um die Programmanzeige aufzurufen, und anschließend die Tasten (oder mehrmals die Taste PROG), bis auf dem Display die Nummer des gewünschten Programms angezeigt wird. Bei den Programmen P 02 (Winter) und P 03 (Sommer) ist der Digit auf der 24h-Skala werkseitig auf der Temperatur t3 (Abwesenheit) eingestellt; ein Beispiel sehen Sie in Abb. 8.
- Bestätigen Sie die Auswahl, und rufen Sie den Einstellungsmodus auf, indem Sie die Taste OK (oder PROG) 4 Sekunden lang gedrückt halten.

Auf Display erscheinen die beiden aufblinkenden Digits für t1 und t2 bezogen auf die Stunde 0:00 und die Ziffer 1 für den ersten Tag der Woche Montag (Abb. 9). HINWEIS: Durch Einstellen des Programms P 01 blinken die beiden Digits von t1 und t3 bezogen auf die Stunden 0:00).

- Bestätigen Sie Auswahl der Temperatur und der Stunde (blinkendes Digit) durch Drücken der entsprechenden Taste (t1, t2 und t3) (Abb. 9).
- *C* Zum Verlassen des Programms ohne Abspeichern der Programmierung drücken Sie die Taste **PROG.** 
  - Drücken Sie die Tasten t1, t2 und t3 mehrmals nacheinander, um den Wert um jeweils 1 h Stunde zu erhöhen, oder halten Sie die Taste bis zum Erreichen der gewünschten Stunde gedrückt, wobei der Werte automatisch bei jedem
- 16 Aufblinken der Digits um 1 h erhöht wird.

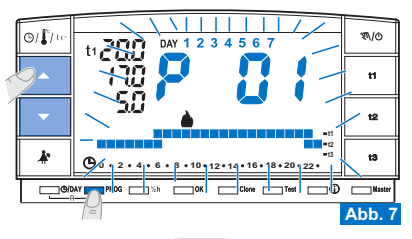

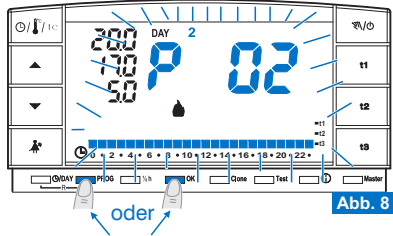

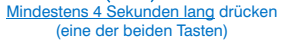

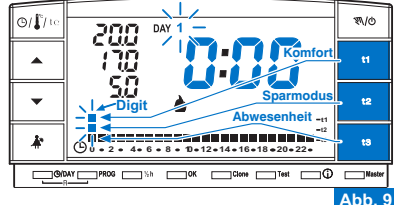

#### Temperatureinstellung für Montag.

 Für jede Stunde des Tages die gewünschte Temperatur bestätigen (Komfort, Sparmodus, Abwesenheit), indem die Tasten 11, 12 und 13 betätigt werden (bei jedem Tastendruck wird bestätigt und der Digit verschiebt sich auf die nachfolgende Stunde, die entsprechende Uhrzeit wird auf Display angezeigt), bis das 24-Stunden-Diagramm für den ersten Wochentag, Montag vervollständigt ist; die beiden Digits leichten auf 0:00 Uhr (Bsp. Abb. 10).

#### *(c)* Es kann, wie in Abschnitt 5.3 beschrieben wird, eine halbe Stunde programmiert werden.

 Nachdem die Temperaturprogrammierung für den Montag abgeschlossen wurde, kann für den Fall eines vorliegenden Fehlers die Programmierung wiederholt werden (es können die Tasten ▲ ✓ verwendet werden, um auf dem schnellsten Weg auf die neu zu programmierende Uhrzeit auf der Wärmeskala zu gelangen: die entsprechende Uhrzeit wird auf Display angezeigt) oder die OK-Taste drücken, um das eingestellte Programm zu bestätigen. Durch die Bestätigung (OK) wird das eingegebene Programm (Montag) gespeichert und auf der Anzeige blinken der Tag Dienstag (2) und die drei Digits 0:00, für die Uhrzeit beziehen. Darüber wird die Temperaturskala des vorhergehenden Tages wiedergegeben (Abb. 11).

#### Temperatureinstellung für Dienstag.

- Wenn Sie dieselbe Temperaturskala von Montag wünschen, betätigen Sie die Taste OK (Bsp. Abb.11): für Dienstag wird dieselbe Temperaturskala eingespeichert und Tag 3 Mittwoch blinkt auf sowie die zwei Digits 0:00 bezüglich der Uhrzeit.
- Wenn **NICHT** dieselbe Temperaturskala gewünscht wird, drücken Sie die Tasten **t1**, **t2** und **t3**, wie für Montag beschrieben wurde.
- (*i*) Es ist möglich, sich mit Hilfe der Tasten Schnell auf die nachfolgende oder vorangehende Stunde zu stellen, die auf der Temperaturskala neu zu programmieren ist: die entsprechende Uhrzeit wird auf dem Display angezeigt.
- \* Wenn die Temperaturprogrammierung für Dienstag beendet ist, betätigen Sie zur Bestätigung die Taste OK.

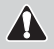

Es müssen die Tagesprofile für alle Wochentage vervollständigt werden, da anderenfalls die Programmierung nicht gespeichert werden kann.

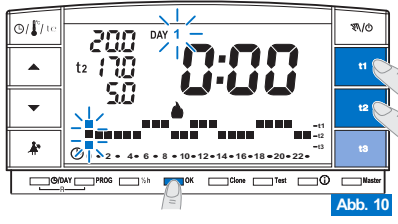

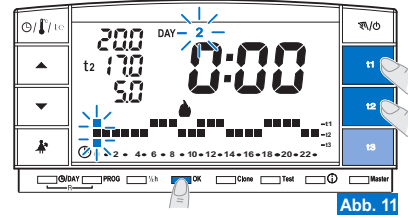

weiter auf der folgende Seite

- Drücken Sie nach Eingabe der Temperaturskala für den Sonntag (7), OK (Beispiel Abb. 12), um diese zu speichern und zur Anzeige für den Montag (1) zurückzukehren drücken Sie erneut die Taste OK für 4 Sekunden (Beispiel Abb. 13); auf diese Weise wird das gesamte Wochenprogramm abgespeichert.
- Auf dem Display erscheinen: die Ziffer des aktuellen Tags, die Raumtemperatur und die Temperaturskala für 24 Stunden, gemäß Programm, wobei das Digit der aktuellen Stunde blinkt; die Raumthermostatuhr ist in Betrieb.
- Anschließend wird die Raumthermostatuhr dem Empfänger angeglichen (siehe Abs. 4.8).

### 5.3) PROGRAMMIERUNG EINER HALBEN STUNDE (1/2 h)

Beispiel für die Ersteinstellung von P 02 oder P 03, mit folgender Programmierung: von 06:00 Uhr bis 06:30 Uhr Temperatur t2 (Sparmodus) von 06:30 Uhr bis 07:00 Uhr Temperatur t1 (Komfort)

- 1° Die t2 auf 06:00 Uhr festlegen: Die Taste t2 drücken und die zwei leuchtenden Digits auf die nachfolgende Uhrzeit stellen (h 07:00).
- 2° Betätigen Sie die Taste "½ h" um zur Programmierung der vorherigen Stunde zurückzukehren (h 6,30), die beiden Digits bezüglich t1 und t3 blinken auf.

Die Taste 11 drücken, um die Temperatur t1 für die nächste halbe Stunde 3° einzustellen für 06:00 Uhr werden die beiden Digits bezüglich t1 und t2 kontinuierlich angezeigt, während die drei Digits für die Programmierung der darauffolgenden Stunde (h 07:00) blinken.

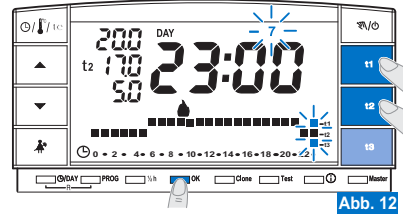

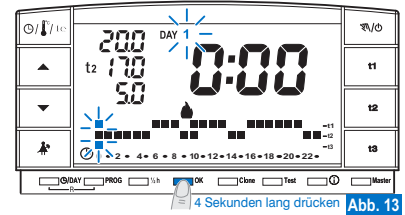

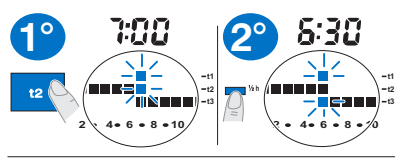

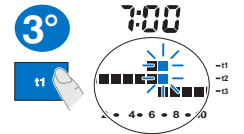

### 5.4) ÄNDERUNG EINER ZUVOR EINGEGEBENEN UND GESPEICHERTEN WOCHENPROGRAMMIERUNG (P01, P02 oder P03)

• Um die zuvor abgespeicherten Einstellungen des Programms P01, P02 oder P03, zu verändern, drücken Sie die Taste PROG um die Programmanzeige aufzurufen, und anschließend die Tasten ▲ (oder mehrmals die Taste PROG), bis auf dem Display die Nummer des Programms (P01, P02 oder P03) angezeigt wird, das verändert werden soll (Abb. 14), drücken Sie die Taste OK (oder die taste PROG) für 4 Sekunden um auf der Veränderung zuzugreifen (Beispiel in Abb. 15); ist der zu verändernde Tag nicht Montag, drücken Sie ein- oder mehrmals OK bis der

 gewünschte Tag ausgewählt ist.
 Fahren Sie mit der Veränderung des Tagesprofils über die Tasten t1, t2 oder t3 fort (Beispiel in Abb. 15).

*Die Tasten* ▲▼ betätigen, um zur gewünschten Uhrzeit zu gelangen, die entsprechende Uhrzeit wird auf Display angezeigt. Nachdem 23.00 Uhr erreicht wurde, ▲ drücken. Sie gelangen so auf 0:00 Uhr.

 Nachdem das gesamte Tagesprofil beendet ist, OK betätigen, um das Programm abzuspeichern. Anschließend mit der Veränderung des entsprechenden Profil an einem anderen Tag fortfahren, oder die Taste OK <u>4 Sekunden</u> lang gedrückt halten, um das neue Wochenprogramm zu speichern (Abb. 16).

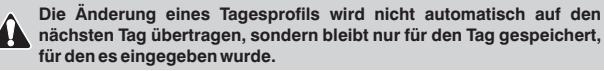

Um Wochenprogramms zu verslassen, ohne eine Programmierung abzuspeichern, die Taste **PROG** drücken

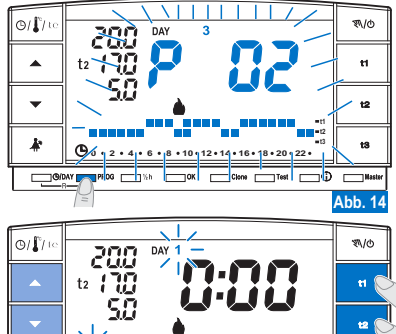

8 • 10 • 12 • 14 • 16 • 18 • 20 • 22

OK Come Test O

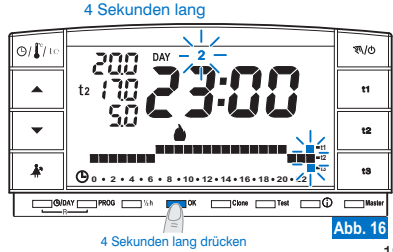

PROG 51

oder

Drücken Sie (eine der beiden Tasten)

19

Abb. 15

### 5.5) WAHL DES "WINTER . "ODER "SOMMER \* "-PROGRAMMS

Unter diesen Bedingungen wird der angeschlossene Verbraucher (Durchlauferhitzer o. A.) gemäß dem nachfolgenden Beispiel eingerichtet:

| Temperatureinste | llung         | Kessel in Betrieb bei Raumtemperatur |
|------------------|---------------|--------------------------------------|
| t1 - Komfort     | = 20,0        | unter 20,0°C                         |
| t2 - Sparmodus   | = 17,0        | unter 17,0°C                         |
| t3 - Abwesenheit | = 5,0 (aussch | ließbar) unter 5,0°C                 |

Der Betrieb der angeschlossenen Anlage wird durch den blinkenden Schriftzug **ON** und das Symbol **a**gezeigt (Abb. 17).

• Das Programm P 03 ist für den Sommerbetrieb bestimmt und wird auf dem Display mit dem Symbol ≵ (Kühlung) angezeigt.

Unter diesen Bedingungen wird der angeschlossene Verbraucher (Klimaanlage) gemäß dem nachfolgenden Beispiel eingerichtet:

| Temperatureinstellung                | Klimaanlage in Betrieb bei Raumtemperatur |
|--------------------------------------|-------------------------------------------|
| t1 - Komfort = 24,0                  | über 24,0°C                               |
| t2 - Sparmodus = 27,0                | über 27,0°C                               |
| t3 - Abwesenheit = 33,0 (ausschließ) | Sbar) über 33,0°C                         |

Der Betrieb der angeschlossenen Anlage wird durch den blinkenden Schriftzug **ON** und das Symbol **X** angezeigt (Abb. 18).

*In beiden Fällen können die SET-Werte für die Temperatur jederzeit verändert werden (siehe nächsten Abschnitt).* 

- Zum Auswählen des gewünschten Wochenprogramms ("Winter" oder "Sommer") siehe Abschnitt 5.1/e (während der anfänglichen Programmierung der Chronothermostat) oder siehe Abschnitt 5.9 / 5.9.1.
- Das Programm P 04-Holiday (beschrieben im Abschnitt 7.3) übernimmt die jeweilige Herkunft Saison. Bei der ersten Installation ist standardmäßig " Winter"eingestellt.

Der Wechsel eines Programms von "Winter" zu "Sommer" und umgekehrt kann passwortgeschützt werden.

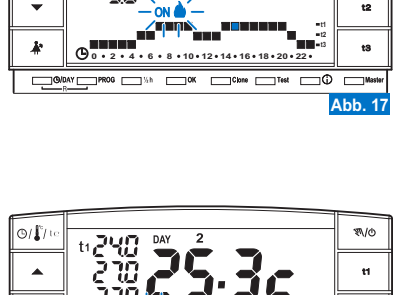

10 + 12 + 14 + 16 + 18 + 20 + 22 +

ø\/ø

11

+0

Abb. 18

\_Test \_\_\_\_\_

0/**[**]/+

k

\_\_\_\_\_@/0AY \_\_\_\_\_

PROG

ti 200

- 5.6) VERÄNDERUNG DER TEMPERATUREINSTELLUNGEN (SET): KOMFORT (t1), SPARMODUS (t2) UND ABWESENHEIT (t3)
- Sofern die vorgegebenen Temperaturen:
  - $t1 = 20,0^{\circ}C, t2 = 17,0^{\circ}C, t3 = 5,0^{\circ}C$  (für den Winter)
  - t1 = 24,0°C, t2 = 27,0°C, t3 = 33,0°C (für den Sommer)

nicht Ihren persönlichen Bedürfnissen entsprechen, können diese beliebig geändert werden (zwischen +4°C und +39°C), indem die entsprechenden Tasten gedrückt werden. Drücken Sie die jeweilige Taste (**11**, **12** oder **13**) des Temperatursollwertes, der ver-

- ändert werden soll: Die zugehörige Temperaturanzeige (t1, t2 oder t3) und die großen Ziffern in der Mitte blinken (die großen blinkenden Ziffern in der Mitte zeigen den eingestellten Temperatursollwert an) (Abb. 20).
- Innerhalb von 8 Sekunden können Sie nun über die Tasten ▲▼ die gewählte Temperatur verändern; jedes Tippen entspricht einer Veränderung von 0,5°C (Abb. 21). Die auf diese Weise festgelegten Temperaturen werden zum neuen Bezugspunkt der entsprechenden Temperatursollwerte (für alle Programme).

Ø Wenn Sie den Temperatursollwert aufgerufen haben, den Sie verändern möchten, drücken Sie direkt die Tasten ▲▼, um die Temperatur zu verändern.

 Etwa 4 s nach dem letzten Drücken einer Pfeiltaste kehrt das Display zu den normalen Betriebsbedingungen zurück: Das Symbol des vorgesehenen Temperatur Sollwertes für die aktuelle Stunde (t1, t2 oder t3) und die mittlere Anzeige der gemessenen Raumtemperatur (oder der aktuellen Stunde und Minuten) sind beide fix.

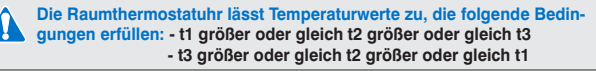

Wenn eine oder mehrere Temperatur Sollwerte während des «manuellen» Betriebs verändert werden (siehe Abschnitt 7.1) werden, gehen die Änderungen bei Rückkehr zum gewohnten Programm verloren.

) Die Temperatur T3 der Abwesenheit kann deaktiviert werden (siehe Abschn. 6.5)

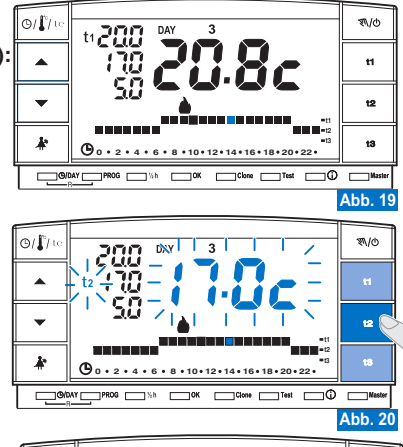

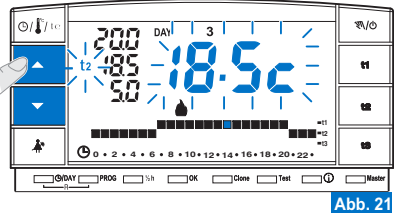

Die Veränderung des «Temperatur Werts t3 Abwesenheit» kann durch Passwort geschützt werden (siehe Kapitel 8).

### 5.7) ÄNDERUNG VON JAHR, MONAT, TAG, STUNDE UND MINUTEN (AKTUELLE)

- Halten Sie die Taste "  $\bigcirc/\text{DAY}$  " etwa 4 Sekunden lang gedrückt, bis das Jahr ( Y ) zu blinken beginnt.
  - Verändern Sie das Jahr (wenn erforderlich) mithilfe der Tasten ▲▼ (A b b. 22); durch mehrmaliges Drücken wird der Wert um jeweils ein Jahr erhöht bzw. verringert, während er bei längerem Drücken schneller wechselt. Bestätigen Sie den Wert in jedem Fall mit der OK-Taste: es blinkt der Monat (?).
- Verändern Sie den Monat (wenn erforderlich) mithilfe der Tasten ▲▼(1 = Januar); 4 Sekunden durch mehrmaliges Drücken wird der Wert um jeweils einen Monat erhöht bzw. lang drücken verringert, während er bei längerem Drücken schneller wechselt. Drücken Sie die Taste ()/DAY um zur Einstellung des Jahrs zurückzukehren.
   Bestätigen Sie den Wert in jedem Fall mit der OK-Taste: es blinkt der Tag ( d?) ).
- Verändern Sie den Tag (wenn erforderlich) mithilfe der Tasten I (1 = der erste Tag des Monats); durch mehrmaliges Drücken wird der Wert um jeweils einen Tag erhöht bzw. verringert, während er bei längerem Drücken schneller wechselt.
   Drücken Sie die Taste (Ø/DAY, um zur Einstellung des Monats zurückzukehren.
   Bestätigen Sie den Wert in jedem Fall mit der OK-Taste: es blinken die Ziffern der Stunde und der Minuten.
- Verändern Sie die Stunde und die Minuten (wenn erforderlich) mithilfe der Tasten
   (Abb. 23). Durch mehrmaliges Drücken wird der Wert um jeweils eine Minute erhöht bzw. verringert, während er bei längerem Drücken schneller wechselt. Drücken Sie die Taste (Ø/DAY, um zur Einstellung des Tags zurückzukehren. Am Ende die Einstellung der aktuellen Uhrzeit mit OK bestätigen. Die Raumthermostatuhr kehrt zum aktuellen Betrieb zurück.

### 5.8) AUTOMATISCHER WECHSEL VON WINTER- ZU SOMMERZEIT UND UMGEKEHRT

Die Raumthermostatuhr führt die Änderung von Winter- auf Sommerzeit und umgekehrt gemäß dem Protokoll, das die Uhrzeit in Europa regelt, automatisch durch. - Am letzten Sonntag im Oktober wechselt die Uhrzeit automatisch von 03:00 auf 02:00 Uhr - Am letzten Sonntag im März wechselt die Uhrzeit automatisch von 02:00 auf 03:00 Uhr

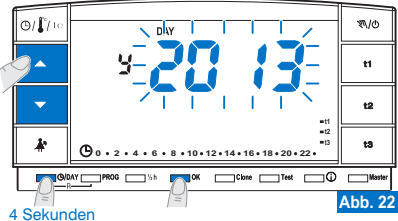

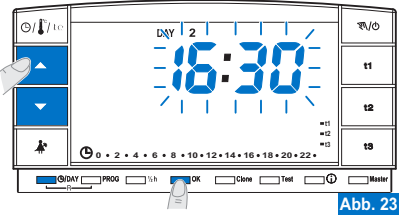

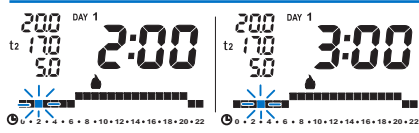

Beispiel für den Übergang von Winter- auf Sommerzeit (letzter Sonntag im März)

### 5.9) ANZEIGE DER EINGEGEBENEN PROGRAMME

 Drücken Sie die Taste PROG: Auf dem Display erscheint das verwendete Programm, und die Einstellung eines jeden Tags (oder einer Gruppe von Tagen im noch nicht geänderten Programm P01) wird automatisch durchgeblättert (Abb. 24).

Nachdem Sie das Programm gelesen haben, drücken Sie **OK** um es wieder einzugeben (andernfalls nimmt die Raumthermostatuhr nach 3 Minuten das anfangs eingegebene Programm wieder auf) (Beispiel in Abb. 25).

- Während der Anzeige der Programme kann das aktuelle Programm ersetzt bzw. die freien Programme verändert werden.

#### 5.9.1) Austausch des laufenden wöchentlichen Programme:

• Wählen Sie mit der Taste **PROG** das gewünschte Wochenprogramm, und bestätigen Sie es mit der **OK**-Taste (Beispiel in Abbildung 26).

#### 5.9.2) Zum Verändern des wöchentlichen Programme P01, P02 oder P03:

- Wenn Sie das Wochenprogramm <u>erstmalig einstellen/verändern</u> möchten, befolgen Sie die Anweisungen aus Abschnitt 5.2.
- Wenn das Wochenprogramm bereits <u>zuvor verändert und abgespeichert wurde</u>, befolgen Sie die Anweisungen aus Abschnitt 5.4.

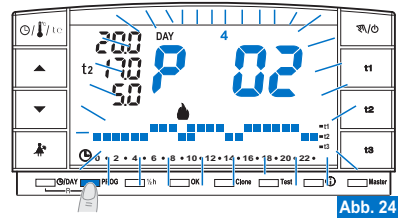

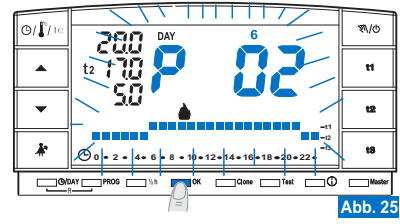

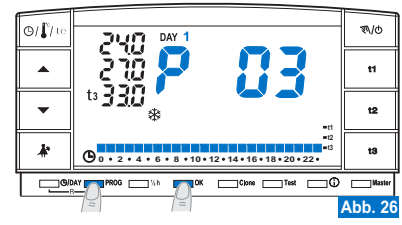

5.10) ABSCHALTFUNKTIONEN DES DISPLAYS (STANDBY) ZUM ENERGIESPAREN

Siehe Abschnitt 7.9.5

### 5.11) RESET

- Sollen die eingegebene Daten zurückgesetzt werden, drücken Sie etwa 2 Sek. lang die Tasten @/DAY und PROG. Auf der Anzeige leuchten sämtliche Segmente auf (allgemeiner Auto-Test) (Abb. 27/28).
- Anschließend werden dieselben Angaben wie auf der Abbildung 1 in Abschnitt 5.1/a angezeigt und die Raumthermostatuhr ist f
  ür eine neue Programmierung bereit.

Diese Funktion kann durch Passwort geschützt werden (siehe Kapitel 8). Anmerkung: wenn ein RESET durchgeführt wird, das durch Passwort geschützt ist, kann auch das Passwort gelöscht werden (wenn ein neues Passwort eingegeben werden soll, verfahren Sie gemäß dem Verfahren aus Abschn. 8.1/a)

Mit dieser Maßnahme gehen alle ausgeführten Programmierungen verloren und die Raumthermostatuhr stellt die Werkseinstellungen wieder her.

*im Fall eines RESET der Raumthermostatuhr, wird die Anpassung an den entsprechenden Empfänger nicht gelöscht.* 

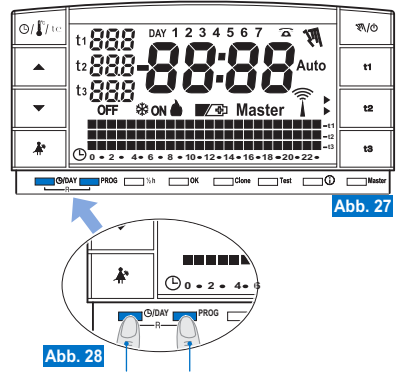

gleichzeitig 2 Sekunden lang drücken

### 6.1) BEGRENZUNGEN FÜR DIE EINZUGEBENDEN TEMPERATURWERTE

- In einigen besonderen Fällen der Installation der Raumthermostatuhr, zum Beispiel in öffentlichen Gebäuden, Hotels, etc., kann es nützlich sein, die Temperatur auf einen min. und einen max. Sollwert zu begrenzen, um falsche Einstellungen durch nicht autorisiertes Personal zu verhindern.
- Diese Funktion kann durch Passwort geschützt werden (siehe Kapitel 8).
- Die folgenden zwei Temperaturwerte k
  önnen auf der Raumthermostatuhr begrenzt werden:
  - Maximalwert (t1 Komfort) bzw. Minimalwert (t2 Sparmodus) im Winter -Betriebsmodus  $\clubsuit$  .

oder

- Minimalwert (t1 Komfort) bzw. Maximalwert (t2 Sparmodus) im Sommer -Betriebsmodus 🔆.
- Dieser Vorgang kann ausschlie
  ßlich bei Aktivierung eines der Programme (P 01÷P 03) vorgenommen werden.

### 6.1/a) BEGRENZUNG DER TEMPERATUR (t1 Komfort bwz. t2 Sparmodus)

- Drücken Sie die Taste des Temperatursollwertes, der gesperrt werden soll (t1 oder t2); das gewählte Kurzzeichen (t1 oder t2) und die mittleren Digits mit der zugehörigen Temperatur blinken (Beispiel in Abb. 29).
- Stellen Sie mithilfe der Tastenden Vert f
  ür die Beschr
  änkung der Temperatur ein (Beispiel in Abb. 30).
- Drücken Sie dann innerhalb von 8 Sekunden gleichzeitig die entsprechende Taste (t1 oder t2) und die OK-Taste; bei Bestätigung der erfolgten Sperrung, blinken das Kurzzeichen (t1 oder t2) und der zugehörige Wert daneben (Beispiel in Abb. 31).
- Wenn die zugehörige Taste (t1 oder t2) eines gesperrten Temperatursollwertes gedrückt wird, blinken das Kurzzeichen (t1 oder t2), der zugehörige Wert daneben und die mittleren Digits (Beispiel in Abb. 32). In diesem Fall kann der gesperrte maximale oder minimale Temperaturwert weder über- noch unterschritten werden.

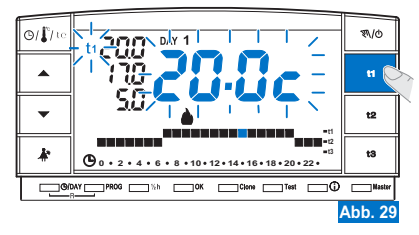

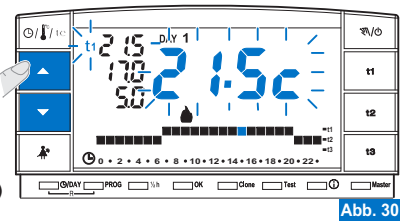

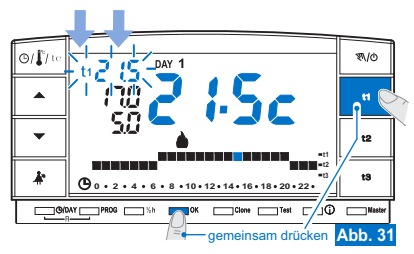

### 6.1/b) AUFHEBUNG DER TEMPERATURBEGRENZUNG

- Drücken Sie die Taste des Temperatursollwertes, der entsperrt werden soll (t1 oder t2); das gewählte Kurzzeichen (t1 oder t2), der zugehörige Wert daneben und die mittleren Digits blinken (Beispiel in Abb. 32).
- Drücken Sie dann innerhalb von 8 Sekunden gleichzeitig die entsprechende Taste (t1 oder t2) und die OK-Taste; bei Bestätigung der erfolgten Entsperrung hören die Ziffern der Temperatur neben dem Kurzzeichen (t1 oder t2) auf zu blinken (Beispiel
- in Abb. 33).

Nach Ablauf einiger Sekunden nimmt die Raumthermostatuhr wieder den normalen Betrieb mit dem aktuellen Programm auf.

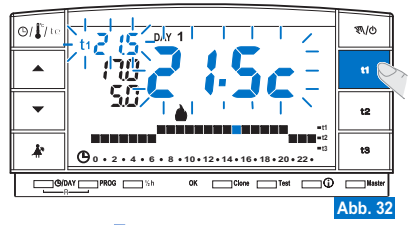

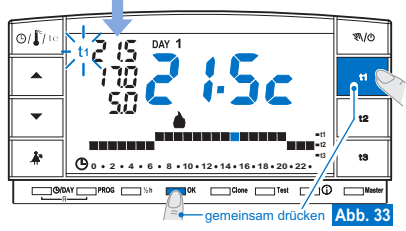

### 6.2) ÜBERTRAGUNG VON PROGRAMMIERTEN DATEN ZWISCHEN ZWEI RAUMTHERMOSTATUHREN

- Es ist möglich, die programmierten Daten von einer Raumthermostatuhr auf eine anderen desselben Typs zu übertragen.
- Um die Übertragung zu starten, drücken Sie gleichzeitig die Tasten Clone und Test
   4 Sekunden lang; auf dem Display erscheint die Anzeige Send set. Die Raumthermostauhr bleibt 15 Sekunden lang in diesem Zustand und kehrt anschließend, wenn sie keine weitere Anfrage erhält, zur Anzeige des aktuell ausgewählten Programms zurück.

Diese Funktion kann durch Passwort geschützt werden (siehe Kapitel 8).

 Innerhalb von 15 Sekunden muss das andere Raumthermostatuhr in den Empfangsmodus versetzt werden.

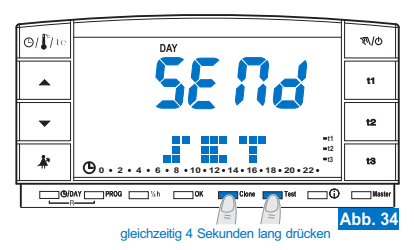

- Drücken Sie an der empfangenden Raumthermostatuhr 4 Sekunden lang die Taste Clone; auf dem Display erscheint die Anzeige COPY SET; das Symbol 7 leuchtet für 1 Sekunden auf und zeigt an, dass die Verbindungsanfrage verschickt wird (Beispiel in Abb. 35).
- Sobald die sendende Raumthermostatuhr die Anfrage erhält, beginnt sie mit dem Senden der Daten; das Symbol 🗍 erscheint.
- Wenn die empfangende Raumthermostatuhr innerhalb von 5 Sekunden keine Daten erhält, erscheint die Meldung COPY ERROR, und anschließend wird wieder das laufende Programm angezeigt.

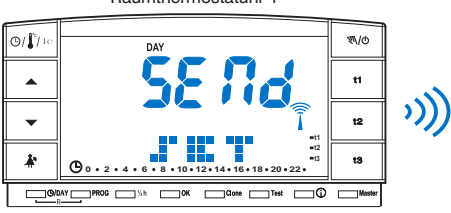

Raumthermostatuhr 1

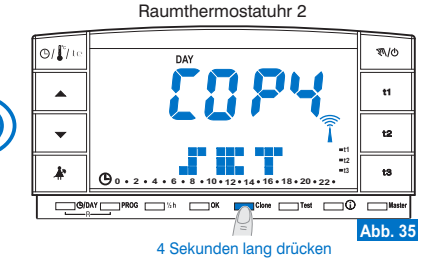

Die Daten, die übertragen werden, sind immer die folgenden:

- Datum und Uhrzeit
- Set t1 (Komfort) für den Winter
- Set t2 (Sparmodus) für den Winter
- Set t3 (Abwesenheit) für den Winter
- Set t1 (Komfort) für den Sommer
- Set t2 (Sparmodus) für den Sommer
- Set t3 (Abwesenheit) für den Sommer
- OFFSET der Raumtemperatur und Betriebsmodus
- Hysteresen, Saison, Abschaltung von t3 und Intensität TX

- Passwort und Aktivierung Master
- Niveau der t Set (im manuellen Modus) und der Stunden am Ende des zeitweise begrenzten manuellen Betriebsmodus
- Programm P 01
- Programm P 02
- Programm P 03
- Begrenzungswert größer als SET t1 für den Winter
- Begrenzungswert kleiner als SET t2 für den Winter
- Begrenzungswert größer als SET t1 für den Sommer
- Begrenzungswert kleiner als SET t2 für den Sommer

### 6.3) TEMPERATURDIFFERENTIAL (ON/OFF)

Die Raumthermostatuhr funktioniert in **Differentialbetrieb ON/OFF**, wobei der Wert des Temperaturdifferentials werkseitig auf **0,3°C** voreingestellt wurde. Der Differentialwert wird in Abhängigkeit der Wärmeverzögerung der Anlage eingestellt.

Es wird die Einstellung eines geringen Wertes für Anlagen mit Heizkörpern (z.B. aus Gusseisen) empfohlen, und ein hoher Wert für Anlagen mit Ventilatorkonvektoren.

Diese Funktion kann durch Passwort geschützt werden (siehe Kapitel 8).

Der Differentialwert kann wie folgt angezeigt und verändert werden:

- Betätigen Sie die Taste t1 bis auf der Anzeige der aktuelle blinkende Differential wert erscheint (Beispiel in Abb. 36 - Werkseinstellung 0.3c).
- Den Wert (zwischen 0,2 und 0,7) durch Betätigen der Tasten 
  verändern (Beispiel Abb 36).
- Sobald der gewünschte Wert erreicht ist, 2 Mal OK drücken, um zum aktuellen Programmbetrieb zurückzukehren (Beispiel in Abb. 37).

Sehr geringe Werte des Differentials On/Off, (beispielsweise 0,2°C) können zu einer häufigeren Übertragung der Befehle an den Empfänger führen, was zu einer schnelleren Entladung der Batterien führt.

Beispiel: - Eingegebenes "T Set": 20°C im WINTER-Modus - Eingegebenes Differential: 0,3

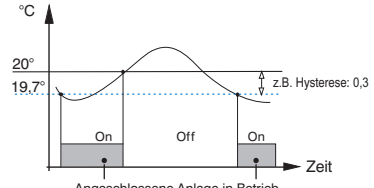

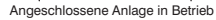

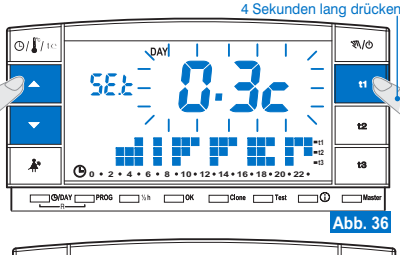

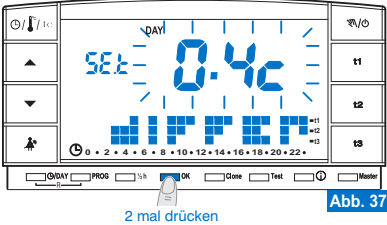

### 6.4) KORREKTUR DER GEMESSENEN RAUMTEMPERATUR (OFFSET)

Falls aus irgendeinem Grund die Raumthermostatuhr an einer Stelle installiert wird, an der die gemessene Temperatur besonders beeinflusst werden könnte (z.B. an der Außenwand, die im Winter im Durchschnitt kühler ist als der Rest der Wohnung),so kann man ein Offset (Korrekturwert) der gemessenen Raumtemperatur vornehmen.

### Diese Funktion kann durch Passwort geschützt werden (siehe Kapitel 8).

Die Korrektur ist zwischen -1,9 und 1,9°C (Werkseinstellung 0,0) einstellbar.

- Betätigen Sie die Taste t1 bis auf der Anzeige blinkende Schriftzug des eingestellten Differentialwertes erscheint (Beispiel in Abb. 38 - Werkseinstellung 0.3°C).
- Drücken Sie OK (Abb. 38) um zur Korrektureinstellung (Offset) zu wechseln (Abb. 39).
- Drücken Sie OK um zu bestätigen und den aktuellen Programmbetrieb wieder aufzunehmen (Beispiel in Abb. 40).

In Abbildung 40, sehen Sie ein Einstellungsbeispiel für die Temperaturkorrektur (Offset): -0,5°C.

4 Sekunden lang drücken

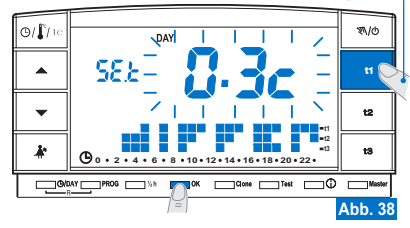

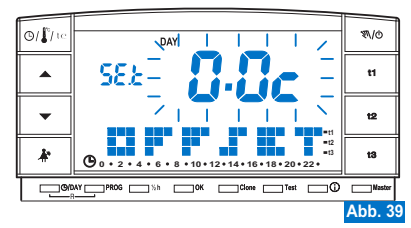

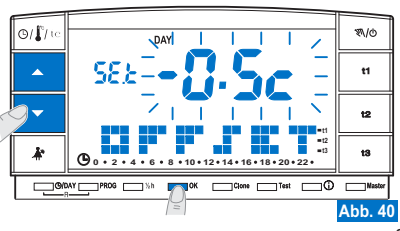

### 6.5) TOTALE AUSSCHLIESSUNG DER ABWESENHEITSTEMPERATUR t3

Mit dieser Funktion wird die Wärmeregulierung in Betriebsphasen mit eingestellter Abwesenheitstemperatur **t3** ausgeschaltet.

Diese Funktion kann durch Passwort geschützt werden (siehe Kapitel 8).

Diese Funktion wird werksseitig im Zustand "Betrieb aktiviert" voreingestellt. Sie kann sowohl im "Winter" - Sie kann sowohl im "Sommer". Betrieb (Kühlung) deaktiviert / aktiviert werden.

Funktion aktiviert: in Betriebsphasen mit der Abwesenheitstemperatur t3, ist die Wärmeregulierung mit der werksseitig eingestellten Temperatur von 5°C im "Winter"- ▲ Modus aktiv und bei 33°C im "Sommer"- 🏶 Modus (beide Temperatureinstellungen können reguliert werden - siehe Abschnitt 5.6).

#### Funktion deaktiviert:

- <u>Betriebsmodus</u> "Winter" : in den Betriebsphasen mit eingestellter Abwesenheitstemperatur t3, ist die Heizung (z.B. Heizkessel) ständig deaktiviert. Wichtig: nur für Anlagen mit zirkulierender Frostschutzflüssigkeit geeignet.
- <u>Betriebsmodus</u> "Sommer" &: in den Betriebsphasen mit eingestellter Abwesenheitstemperatur t3, ist die K
  ühlung (z.B. Klimaanlage) st
  ändig deaktiviert.

Zur Programmierung dieser Funktion:

- Drücken Sie die Taste t3, bis auf Display der blinkende Schriftzug ON (Funktion aktiviert), oder OFF (Funktion deaktiviert) erscheint, zusammen mit der Anzeige der aktuellen Einstellungstemperatur t3 (Beispiel 5.0c - Abb. 41).
- Um den Betriebszustand zu verändern, betätigen Sie die Tasten▲▼ (Abb. 42).
- · Drücken Sie OK, um zu bestätigen und zum aktuellen Programmbetrieb zurückzukehren.

Bei Einstellung dieser Funktion auf **OFF** (deaktiviert) erscheinen auf der Zeile der Temperatur **t3** drei Striche, (---) (Abb. 43).

- Ist die Funktion deaktiviert (OFF), entspricht die einstellbare Mindesttemperatur für t2 (Sparmodus) dem Wert t3 (vor seiner Deaktivierung).

Beispiel in den Abbildungen: Deaktivierung der Temperatur **t3** Abwesenheit im WINTER-Modus

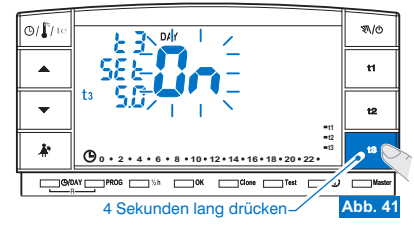

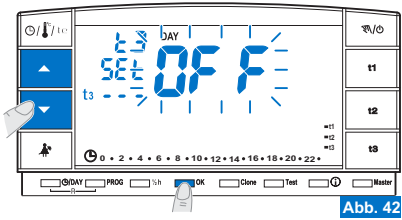

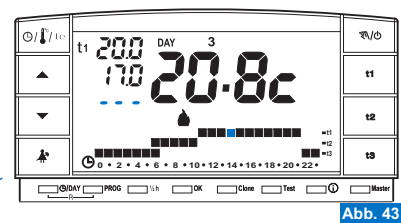

### 7.1) MANUELLER BETRIEBSMODUS

Es stehen 2 manuelle Betriebsmodi zur Verfügung, durch die das aktuelle Programm unterbrochen wird.

### •7.1/A) ZEITLICH BEGRENZTER MANUELLER BETRIEBSMODUS.

- Drücken Sie kurz auf die Taste "秋/b": es erscheinen das blinkende Symbol "秋" und die aktuelle Temperatur wird auf die restlichen Stunden des Tages angewendet (Beispiel in Abb.44).
- Während des manuellen Betriebs kann die gewünschte Temperatur eingestellt werden. Betätigen Sie zu diesem Zweck die Tasten t1, t2 oder t3. Es kann auch der gewünschte Temperaturbereich eingestellt werden, indem direkt die Tasten v betätigt werden.

# *C* Der zeitlich begrenzte manuelle Betriebsmodus <u>endet automatisch um</u> <u>24.00 Uhr des aktuellen Datums</u>.

Wenn eine oder mehrere **Temperatursollwerte** während des «manuellen» Betriebs verändert werden, gehen die Änderungen bei Rückkehr zum gewohnten Programm verloren.

Mit Hilfe der folgenden Prozedur kann für den zeitlich begrenzten manuellen Betriebsmodus eine kürzere Dauer eingestellt werden:

- Drücken Sie die Taste OK, auf Display erscheint die blinkende Anzahl der Stunden, f
  ür die der zeitlich begrenzte manuelle Betrieb aktiviert ist (Beispiel Abb. 45).
- Betätigen Sie die Tasten A, um die gewünschte Dauer einzustellen. Drücken Sie OK, um zu bestätigen (Beispiel Abb. 46).
- Nach Ablauf der eingestellten Stunden wird automatisch der Betrieb entsprechend des Programms wieder aufgenommen.
- Wenn Sie den zeitlich begrenzten manuellen Betriebsmodus vorzeitig verlassen möchten, drücken Sie kurz die Taste \* (M)(0)\*. Das blinkende Symbol \* (M)\* verschwindet und auf Display erscheint die Temperaturskala für den laufenden Tag, gemäß dem laufenden Betriebsprogramm vor Einschalten des zeitlich begrenzten manuellen Betriebsmodus.

Von dieser Funktion aus ist es nicht möglich (es erscheint die Meldung "ERR"): - die Taste Ar zu drücken, um zur Unterbrechung des Programms zu Reinigungszwecken überzugehen (Abschnitt7.2) - das Programm P 04-Holidav aufzurufen

 $\dot{z}$  Diese Funktion kann mit der Funktion **MASTER** (Kapitel 9) kombiniert werden.

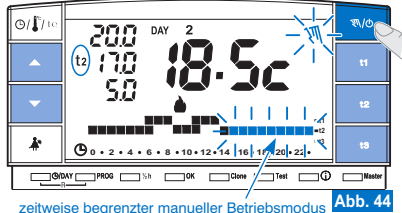

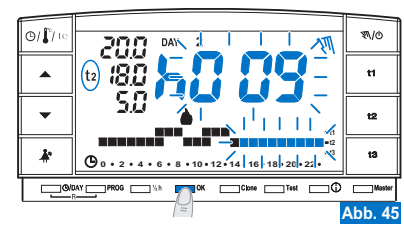

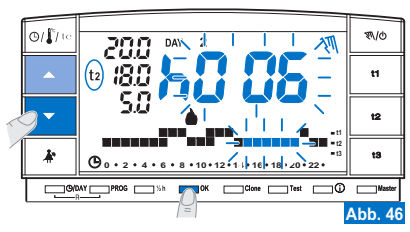

#### 7.1/B) PERMANENTER MANUELLER BETRIEBSMODUS

- Halten Sie die Taste "♥\/0" (etwa 4 Sek.) gedrückt, das Symbol "♥\]" bleibt fest eingeschaltet. Die laufende Temperatureinstellung wird auf alle Stunden des Tages angewandt (Bsp. Abb. 47).
- Während des manuellen Betriebs kann die gewünschte Temperatur eingestellt werden. Betätigen Sie zu diesem Zweck die Tasten 11, 12 oder 13. Es kann auch der gewünschte Temperaturbereich eingestellt werden, indem direkt die Tasten Tybetätigt werden.

#### (i) Der permanente manuelle Betriebsmodus bleibt auf <u>unbefristete Zeit</u> aktiv.

Menn eine oder mehrere **Temperatursollwerte** während des «manuellen» Betriebs verändert werden, gehen die Anderungen bei Rückkehr zum gewohnten Programm verloren.

 Wenn Sie den manuellen permanenten Betriebsmodus aufheben möchten, drücken Sie kurz die taste "叭/o". Das Symbol "叭" verschwindet und auf Display erscheint die Temperaturskala für den laufenden Tag, gemäß dem laufenden Betriebsprogramm vor Einschalten des permanenten manuellen Betriebsmodus.

#### 7.2) UNTERBRECHUNG DES PROGRAMMS ZU REINIGUNGSZWECKEN

- Lediglich während des Betriebs eines der Programme (P 01 ÷ P 03), kann durch Betätigen der Taste "Å" die angeschlossene Anlage für 3 Stunden ausgeschaltet werden. Während dieser Zeit stellt sich die Raumthermostatuhr auf die Abwesenheitstemperatur t3. Das Einschalten dieser Funktion wird in t3 auf der 24h-Skala durch drei Digits angezeigt, die auf der 3-Stunden-Anbage blinken, beginnend bei der aktuellen Uhrzeit (Beispielin Abb. 48).
- Nach Ablauf der 3 Stunden nimmt die Raumthermostatuhr das unterbrochene Programm wieder auf.
- Wenn Sie das unterbrochene Programm vor Ablauf der 3 Stunden wieder aufnehmen möchten, drücken Sie die Taste "🏠 ". Die Digits (die zu diesem Zeitpunkt in t3 angezeigt werden) fügen sich wieder in die Temperaturbereiche t1 oder t2 ein.
- Sollte die Temperatur t3 Frostschutz/Abwesenheit (siehe Abschnitt 6.5) ständig ausgeschlossen sein, bleibt die angeschlossene Anlage (Heizkessel oder Klimaanlag für max. 3 Stunden ständig deaktiviert (Meldung über Set: t3 - - siehe Abb. 49).

*ic)* Während dieser Betriebsfunktion ist die **Test**-Übertragung nicht aktiv.

#### 4 Sekunden lang drücken

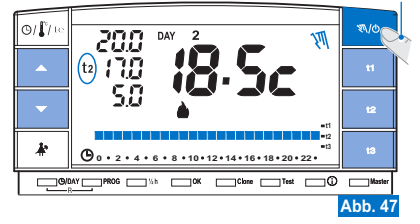

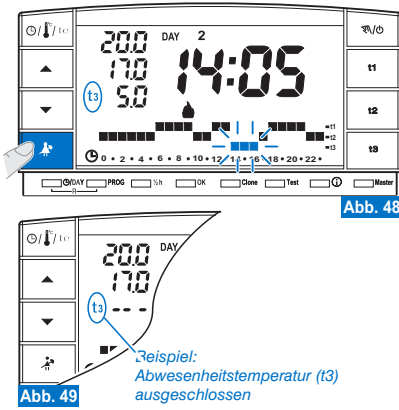

7.3) PROGRAMM P 04 HOLIDAY (z. B. bei Abwesenheit während des Urlaubs) Wenn Sie Ihre Wohnung für mehrere Tage verlassen müssen (Unterbrechung der Wärmeregulierung), wird nach Ablauf der mit dem Programm P04 eingestellten Zeitdauer wieder Ihr gewohntes Programm (P01, P02 oder P03) aktiviert, damit Sie bei Ihrer Rückkehr die gewünschte Temperatur in Ihrer Wohnung vorfinden.

Sämtliche vom Programm P04 HOLIDAY geforderten Einstellungen müssen mit der OK-Taste bestätigt werden, anderenfalls kehrt das Thermostat nach 3 Minuten zum Normalbetrieb zurück und die Änderungen gehen verloren.

#### das Programm P 04 HOLIDAY nutzt die Saison « Winter» oder « 🛠 Sommer» des (i) zuvor ausgewählten Programms (z. B. P01 Winter, P02 Winter, P03 Sommer).

wählen Sie das Programm P 04 HOLIDAY (Urlaub).

- Drücken Sie wiederholt die Taste PROG, bis auf dem Display die blinkende Meldung P04 HOLIDAY erscheint, und bestätigen Sie dann mit der OK-Taste (Abb, 50).
- Auf dem Display erscheint blinkend der aktuelle Monat. Stellen Sie mit den Tasten Monat ein, in dem das Programm Holiday (verlassen der Wohnung) aktiviert werden soll, und bestätigen Sie diesen mit der OK-Taste (Abb. 51).

#### Es ist nicht möglich, einen Monat auszuwählen, der zeitlich vor dem aktuellen liegt. Es können nur Monate nach dem aktuellen eingestellt werden.

- Auf dem Display erscheint blinkend der aktuelle Tag. Stellen Sie mit den Tasten AV den Tag ein, an dem das Programm Holidat (verlassen der Wohnung) aktiviert werden soll: Beachte: auf Grundlage des eingestellten Monats und Tags wird automatisch der Wochentag aktualisiert.
- Bestätigen Sie die Einstellung mit der OK-Taste (Abb. 52).

Es ist nicht möglich, einen Tag auszuwählen, der zeitlich vor dem aktuellen liegt. Es können nur Daten eines Monats ausgewählt werden, der zeitlich nach dem aktuellen liegt.

· Auf dem Display erscheinen blinkend:

die aktuelle Uhrzeit abgerundet auf volle Stunden (wenn das aktuelle Datum eingestellt wurde) oder die Uhrzeit 0:00 (wenn ein anderes Datum für die Aktivierung des Programms eingestellt wurde).

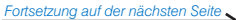

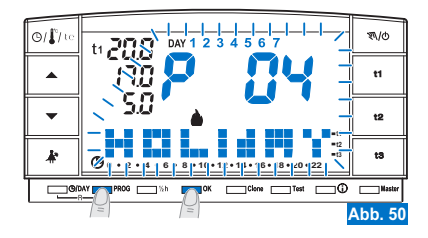

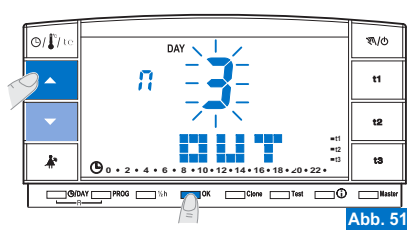

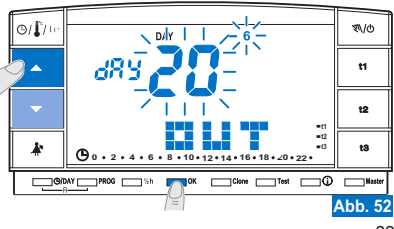

👔 Es ist nicht möglich eine vorherige Stunde als die aktuelle auswählen.

- Auf dem Display erscheint die Seite IN, auf der eingegeben werden muss, wann der Countdown des Programms enden und der normale Betrieb der Raumthermostauhr wieder aufgenommen werden soll (gemäß dem ursprünglichen Programm).
- Auf dem Display erscheint (blinkend) der zuvor in der Funktion OUT eingestellte Monat; stellen Sie mit den Tasten dem Monat ein, in dem die Zählung enden soll (rückkehr in die Wohnung); die Einstellung dann mit der OK-Taste bestätigen (Abb. 54).

Es ist nicht möglich, einen Monat auszuwählen, der zeitlich vor dem in der Funktion OUT eingestellten liegt. Es können nur Daten eingestellt werden, die maximal ein Jahr nach dem Monat liegen, der in der Funktion OUT eingestellt wurde.

- Auf dem Display erscheint (blinkend) der Tag, an dem die Zählung enden soll (rückkehr in die Wohnung); stellen Sie mit den Tasten dem den gewünschten Tag ein (auf Grundlage des eingestellten Monats und Tags wird automatisch der Wochentag aktualisiert).
- Bestätigen Sie die Einstellung mit der OK-Taste (Abb. 55).

Es ist nicht möglich, einen Tag auszuwählen, der zeitlich vor dem in der Funktion OUT eingestellten liegt. Es können keine nur Tage eingestellt werden, die zeitlich nach dem ausgewählten Monat liegen.

 Auf dem Display erscheint (blinkend) die Stunden, in der die Z\u00e4hlung enden soll (r\u00fcckkehr in die Wohnung); stellen Sie mit den Tasten A die gew\u00fcnschte Stunde ein; best\u00e4tigen Sie die Einstellung mit der OK-Taste (Abb. 56 auf der n\u00e4chsten Seite).

Es ist nicht möglich, eine Stunde auszuwählen, die zeitlich vor der in der Funktion **OUT** eingestellten liegt.

Der ausgewählte Zeitraum für den Countdown darf maximal 365 Tagen (8760 Stunden) betragen.

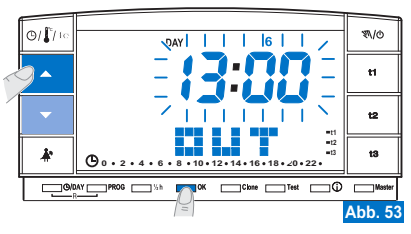

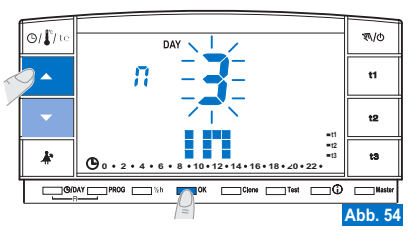

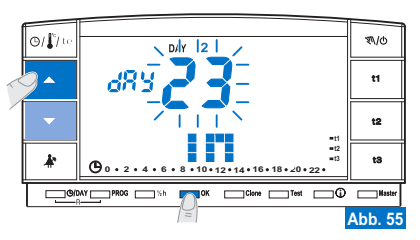

 Nach Abschluss der Dateneingabe und Bestätigung mit der OK-Taste (Beispiel in Abb. 56) können auf dem Display zwei verschiedene Anzeigen erscheinen (in Abhängigkeit der eingegebenen Daten).

#### OUT-Datum und Uhrzeit entsprechen den aktuellen Werten

- Bei Drücken der OK-Taste (Beispiel in Abb. 56) beginnt die Raumthermostatuhr den Countdown, und das Programm behält die eingestellte Temperatur 13 Abwesenheit (Werkseinstellung: 5°C im Modus "Winter" und 33°C im Modus "Sommer"; diese können beide programmiert werden, wie im Abschnitt 5.6 erläutert) bis zum Ablauf der programmierten Stunden bei, und auf dem Display werden die Anzahl der noch verbleibenden Stunden bis zum Programmende sowie die Meldung HOLIDAY angezeigt (Beispiel in Abb. 57).
- Um das Programm P 04 HOLIDAY vorzeitig zu verlassen, drücken Sie die Taste PROG. Die Raumthermostatuhr nimmt den Betrieb gemäß dem Programm wieder auf, das vor Aktivierung des Programms P 04 HOLIDAY in Betrieb war.

#### OUT-Datum bzw. Uhrzeit liegen nach den aktuellen Werten

- Bei Drücken der OK-Taste (Beispiel in Abb. 56) kehrt die Raumthermostatuhr zu dem Programm zurück, das vor Programmierung des Programms P 04 aktiv war, und sie behält dieses solang bei, bis letzteres gestartet wird.
- Im Minutenabstand erscheint auf dem Display zwei Sekunden lang die Bildschirmansicht des Programms P04 HOLIDAY (Beispiel in Abb. 58) als.

Um diesen Wartezustand auf die Aktivierung des Programms HOLIDAY vorzeitig zu beenden und zum Normalbetrieb des Zeitschaltthermostats zurückzukehren, die Taste PROG drücken, mit den Pfeiltasten P01, P02 oder P03 auswählen und mit der Taste OK bestätigen.

Erinnerung daran, dass sich das Programm im Wartezustand befindet. <u>Nach Ablauf</u> <u>dieser Zeit</u> beginnt die Raumthermostatuhr den Countdown, und das Programm behält die eingestellte Temperatur **t3** Abwesenheit (Werkseinstellung: 5°C im Modus "Winter" und 33°C im Modus "Sommer"; diese können beide programmiert werden, wie im Abschnitt 5.6 erläutert) bis zum Ablauf der programmierten Stunden bei, und auf dem Display werden die Anzahl der noch verbleibenden Stunden bis zum Programmende sowie die Meldung **HOLIDAY** angezeigt (Beispiel in Abb. 57).

In diesen beiden Bedingungen (oben) können Sie nicht das Datum, die Stunde und die aktuellen Minute ändern.

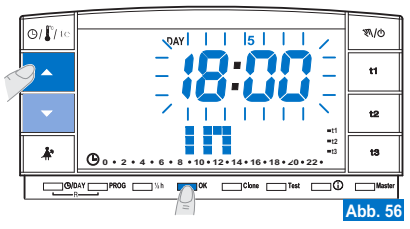

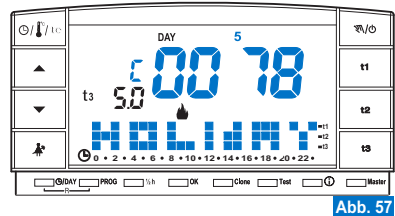

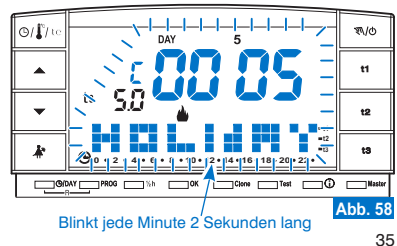

- Im Wartezustand oder während der Ausführung des Programms P04, kann der Zeitschaltthermostat nicht mit «OFF» ausgeschlossen werden (siehe Abs. 7.7).
- Nach Ablauf des Countdowns f
  ür das Programm P04 Holiday, wird der Zeitschaltthermostat die Saison (Winter oder Sommer) des zuvor gew
  ählten Programms 
  übernehmen. Wird das Programm P04 als erste Programmierung des Zeitschaltthermostats gew
  ählt und eingestellt, wird automatisch die Saison "Winter" 
  übernommen (P01).
- 🧭 Nach Ablauf oder Unterbrechung des Countdowns werden die im Programm P 04 HOLIDAY eingegeben Daten wieder auf Null gesetzt.
- Während der Ausführung des Programms P 04 HOLIDAY können Sie Temperatursollwerte (t1, t2 und t3) verändert werden (siehe Abschnitt 5.6). Wenn die Temperatur t3 (Abwesenheit) passwortgeschützt 🚯 ist, muss dieses eingegeben werden.
- Falls die Abwesenheit Temperatur t3 permanent ausgeschlossen wurde (siehe Abschnitt 6.5), wird das P 04 HOLIDAY-Programm die angeschlossene Vorrichtung (Heizkessel oder Klimaanlage) für den gesamten programmierten Zeitraum ausgeschaltet lassen.
- Wenn die Raumthermostatuhr sich im vorübergehenden manuellen Betrieb befindet, erscheint beim Versuch der Auswahl des Programms P 04 Holiday auf dem Display zwei Sekunden lang die Meldung Err, bevor es wieder zur zuvor ausgeführten Funktion zurückkehrt. Befindet sich der Zeitschaltthermostat jedoch in permanenter manueller Zwangsschaltung, kann das Programm P04 Holiday gewählt werden.
- Während der Ausführung des Programms P04, steht die Unterbrechung des Programms für den Wohnungsputz nicht zur Verfügung (siehe Abs. 7.2).
- Während der Ausführung des Programms P 04 Holiday kann die Funktion Master (siehe Kap. 9), aber nicht die Funktion Autoset Master (MASTER TX) aktiviert werden.

### 7.4) VERÄNDERUNG DER TEMPERATUREINSTELLUNGEN (SET): KOMFORT, SPARMODUS UND ABWESENHEIT

Siehe Abschnitt 5.6.

### 7.5) ANZEIGE DER EINGEGEBENEN PROGRAMME

Siehe Abschnitt 5.9.

### 7.6) VERSTELLEN JAHR, MONAT, TAG, STUNDE, MINUTEN

Siehe Abschnitte 5.7 e 5.8.

### 7.7) AUSSCHLUSS DER RAUMTHERMOSTATUHR (OFF)

Mit dieser Funktion sollen die Betriebsfunktionen der Raumthermostatuhr während der Jahreszeit, in der das Heiz- bzw. Kühlsystem ausgeschaltet und die Empfänger auf Energiesparfunktion (nur die dafür vorbereiteten Geräte) geschaltet werden, gesperrt werden.

Diese Funktion kann durch Passwort geschützt werden (siehe Kapitel 8).

- Um diese Funktion zu aktivieren, betätigen Sie die Taste "𝔍/d" (etwa 6 Sek.), bis auf Display der Schriftzug OFF, erscheint, der darauf hinweist, dass die Raumthermostatuhr deaktiviert ist (Beispiel Abb. 59).
- In diesem Betriebszustand sind sämtliche Funktionen der Raumthermostatuhr ausgeschaltet. Lediglich die Anzeige der aktuellen Uhrzeit und des Wochentags oder der zuletzt gemessenen Temperatur bleiben eingeschaltet (je nach Herkunftsbedingung). Der Wechsel der Anzeige von Uhrzeit und Wochentag auf gemessene Temperatur (und umgekehrt) erfolgt über die Taste "O/ ) (te" (Beispiel in Abb. 60).

Damit der Verbrauch der Batterien so gering wie möglich gehalten wird, wird die Temperaturanzeige auf der Raumthermostatuhr nur alle 30 Minuten aktualisiert.

Unter dieser Bedingung wird im Fall von leeren Batterien auf dem Display folgendes Symbol angezeigt:

 Betätigen Sie einige Sekunden lang die Taste "歌/d", um die Raumthermostatuhr wieder einzuschalten und zum zuvor eingestellten Programm zurückzukehren.

Es ist möglich vom Betrieb mit Telefonschaltung (siehe Abschn. 7.8) zum Ausschluss der Raumfhremostatuhr (OFF) überzugehen. In diesem Fall bleibt auch das Symbol fin fix und zeigt an, dass der Kontakt der Telefonschaltung noch geschlossen ist und erst zu einem späteren Zeifpunkt geöffnet werden kann. Wenn sich der Kontakt öffnet, verschwindet das Symbol fin und die Raumthermostatuhr bleibt OFF. Wenn bei Verlassen des OFF-INdolus der Kontakt der Telefonschaltung offen ist, kehrt die Raumthermostatuhr zum zuvor genutzten Programm zurück; wenn der Kontakt hingegen geschlossen ist, geht die Raumthermostatuhr in den permanenten manuellen Modus mit der Komfort-Temperatur 11 über, wobei das Symbol fiel blinkt und anzeigt, dass die «Funktion Telefonschaltung aktiv» ist. Zum Deaktivieren siehe den folgenden Abschnitt 7.8.

Aktualisierung der gemessenen Raumtemperatur nur alle 30 Minuten

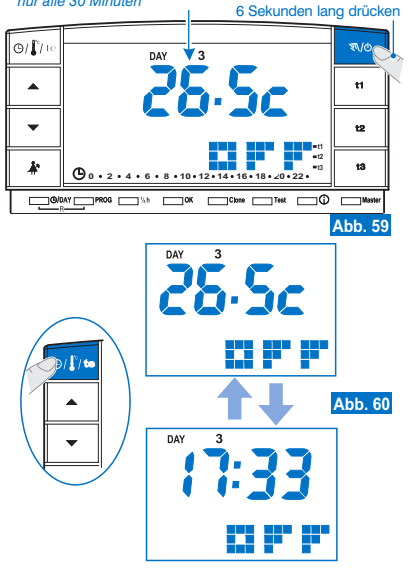

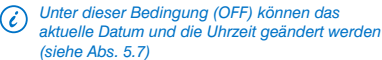

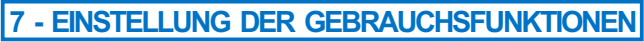

### 7.8) BETRIEBSFUNKTION MIT TELEFONSCHALTUNG

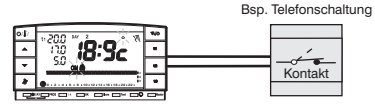

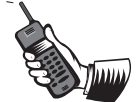

0/**[**]/to

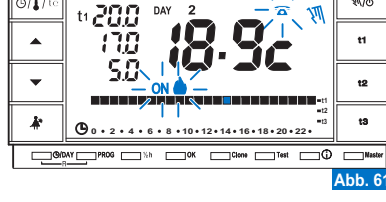

\$\/@

Der Betriebsmodus über Telefonschaltung gestattet es, die Raumthermostatuhr durch Betätigung des an den Klemmen 8 und 9 angeschlossenen Kontaktes, fernzusteuern (siehe Abschnitt 4.5).

| Telefonschaltung     | Betrieb der Raumthermostatuhr                                    |
|----------------------|------------------------------------------------------------------|
| Kontakt schließen    | im permanenten manuellen Modus     mit Temperatur t1 Komfort     |
| ——— Kontakt öffnen — | im permanenten manuellen Modus     mit Temperatur t3 Abwesenheit |

Der Kontakt wird geschlossen: die Raumthermostatuhr, die gemäß Programm, zeitlich begrenzter oder permanenter manueller Steuerung oder P 04 Holiday Programm betrieben wird, schaltet sich auf permanenten manuellen Betriebsmodus mit Temperatur t1 Komfort. Auf dem Display erscheinen die blinkenden Symbole und das fest eingeschaltete Symbol "\$\"\", die auf die Einstellung hinweisen (Abb. "61").

Sie können zum zuletzt eingestellten Programmbetrieb zurückkehren (P01 + P03), indem Sie auf der Raumthermostatuhr die Taste "N(Ø" betätigen. Auf dem Display bleibt das Symbol **a** fest eingeschaltet stehen, um darauf hinzuweisen, dass der Kontakt des Programmierers noch geschlossen ist und auch zu einem späteren Zeitpunkt geöffnet werden kann (Abb."62"). Der Kontakt wird geöffnet] die Raumthermostatuhr stellt sich auf permanent manuellen Betriebsmodus mit Temperatur 13 Abwesenheit (Beispiel in Abb. 63).

Auf Display erscheinen die blinkenden Symbole 굽 und das fest eingeschaltete Symbol " 氡", die auf die Einstellung hinweisen. Sie können zum Programmbetrieb zurückkehren, indem Sie auf der Raumthermostatuhr die Taste " 氡/ Ø" betätigen.

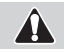

Die Temperatur t3 für Abwesenheit kann permanent ausgeschlossen werden (siehe Abschn. 6.5).

Die Befehle zum Öffnen und Schließen des Kontaktes werden nach 1 Minute aktiv. Zum Öffnen und Schließen des Kontakts lesen Sie bitte die Anleitungen der Telefonschaltung.

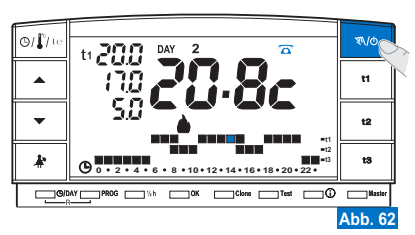

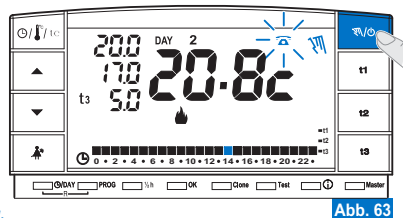

### 7.9) ANZEIGE NÜTZLICHER INFORMATIONEN

Durch mehrmaliges Drücken der Taste (i) können (nacheinander) hilfreiche Informationen zum Betrieb der Anlage und der Raumthermostatuhr angezeigt werden.

#### 7.9.1) ANZEIGE VON PROTOKOLL TYP UND FIRMWARE-VERSION

- Drücken Sie einmal die Taste(): Auf dem Display werden die Funkprotokollversion, die installierte Firmware-Version und die eventuelle Revision angezeigt (Beispiel Abb. 64).
- Durch Abwarten (3 Minuten) oder Drücken der OK-Taste können Sie zum normalen Programm zurückkehren.
- Dieser Parameter muss bei Serviceanfragen dem technischen Kundendienst mitgeteilt werden.

#### 7.9.2) ANZEIGE DES BATTERIELADESTANDS

- Drücken Sie auf dem vorhergehenden Bildschirm erneut die Taste (;) : auf dem Display wird der Batterieladestand angezeigt (Beispiel Abb. 65). Batterien vollständig geladen

Batterien entladen (in diesem Fall blinkt das Symbol 🗶 (Beispiel Abb. 66) ersetzen Sie die Batterien innerhalb von 30 Tagen.

(i) Durch Abwarten (3 Minuten) oder Drücken der **OK**-Taste können Sie zum normalen Programm zurückkehren.

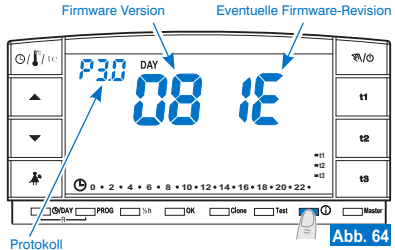

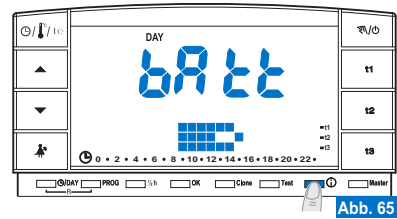

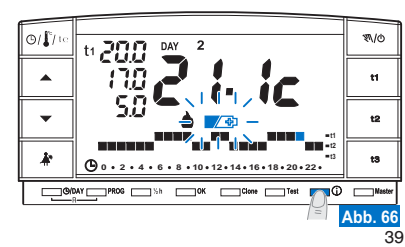

### 7.9.3) ANZEIGE DER FÜR DIE ÜBERTRAGUNG VERWENDETE SERIENNUMMER

- Drücken Sie auf dem vorhergehenden Bildschirm (Abb. 65) erneut die Taste ①: auf dem Display erscheint die Seriennummer, die von der Raumthermostatuhr bei jeder Datenübertragung mit übertragen wird (Beispiel Abb. 67).
- (i) Durch Abwarten (3 Minuten) oder Drücken der OK-Taste können Sie zum normalen Programm zurückkehren.
- Dieser Parameter muss bei Serviceanfragen dem technischen Kundendienst mitgeteilt werden.

### 7.9.4) ANZEIGE UND EINSTELLUNG DES DISPLAYKONTRASTS

- Drücken Sie auf dem vorhergehenden Bildschirm erneut die Taste (): auf dem Display erscheint die Meldung CONT und der aktuelle Kontrastwert, die Werkseinstellung 08 (Beispiel Abb. 68).
- Ändern die den ausgewählten Kontrastwert mithilfe der Tasten AV; jedem Tastendruck entspricht dabei eine Änderung um 1 Punkt (Beispiel Abb. 69).
- Bestätigen Sie den Wert mit der OK-Taste.
- (i) Wenn Sie die OK-Taste nicht in 3 Minuten drücken, kehrt der Raumthermostatuhr auf normalen Programm ohne die Veränderung des Wertes von Kontrast zu wahren.
- (i) Eine zu hohe Kontrasteinstellung führt zu einer Verringerung der Autonomie der Batterien.
- (i) Der Wert kann zwischen 03 und 08 eingestellt werden.

Die Werte 01 und 02 werden für die automatische Abschaltfunktion des DISPLAYS genutzt, um Energie zu sparen.

Siehe die Beschreibung der Funktionen, Aktivierung und Deaktivierung im folgenden Abschnitt 7.9.5.

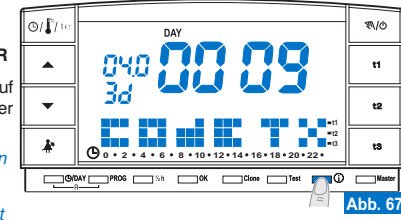

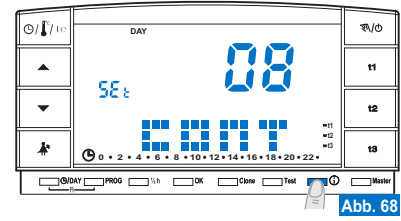

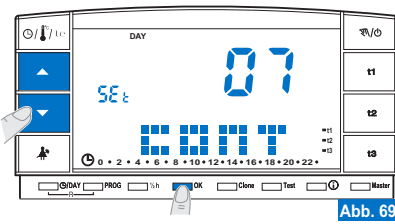

### 7.9.5) ABSCHALTFUNKTIONEN (STANDBY) DES DISPLAYS für Energieeinsparung

Um den **Energieverbrauch der Batterien** zu senken, kann das Display in zwei verschiedenen Modi abgeschaltet (Standby) werden.

7.9.5/A - NÄCHTLICHES ABSCHALTEN DES DISPLAYS ZWISCHEN 00:00 UND 06:00 UHR Nachts wird die Raumthermostatuhr in der Regel nur wenig genutzt.

- Drücken Sie auf dem Bildschirm mit der Anzeige des Displaykontrasts (Beispiel Abb. 69) die Tasten , , um die Stufe "02" LCd dAY auszuwählen (Beispiel Abb. 70). Beachte: durch Abwarten (3 Minuten) oder Drücken der ) -Taste können Sie zum normalen Programm zurückkehren.
- Drücken Sie die OK-Taste, um das Abschalten des Displays von 00:00 bis 06:00 zu aktivieren (Beispiel Abb. 71).
- Während dieser Zeit kann das Display durch Drücken einer beliebigen Tasten wieder aktiviert werden und bleibt dann 3 Minuten an, ehe es wieder ausgeht.

Stellen Sie zum Aktivieren der nächtlichen Abschaltfunktion des Displays einen gewünschten Wert für den Displaykontrast ein (siehe Abschn. 7.9.4).

#### 7.9.5/B - VOLLSTÄNDIGES ABSCHALTEN DES DISPLAYS

Diese Funktion ist besonders für Zweitwohnungen geeignet, in denen die Raumthermostatuhr nur wenig und während kurzer Perioden im Jahr genutzt wird.

- Drücken Sie auf dem Bildschirm mit der Anzeige des Displaykontrasts die Tasten v um die Stufe "01" LCd OFF auszuwählen (Beispiel Abb. 72). Beachte: durch Abwarten (3 Minuten) oder Drücken der ①-Taste können Sie zum normalen Programm zurückkehren.
- Drücken Sie die OK-Taste: nach 3 Minuten schaltet sich das Display ab und bleibt täglich und rund um die Uhr aus (Beispiel Abb. 71).
- Durch Drücken einer beliebigen Tasten kann das Display jederzeit wieder aktiviert werden, um dann 3 Minuten an zu bleiben, ehe es wieder ausgeht.

Stellen Sie zum Aktivieren der vollständigen Abschaltfunktion des Displays einen gewünschten Wert für den Displaykontrast ein (siehe Abschn. 7.9.4).

Bei einem Reset der Raumthermostatuhr (siehe Abschnitt 5.11) wird die Abschaltfunktion des Displays gelöscht.

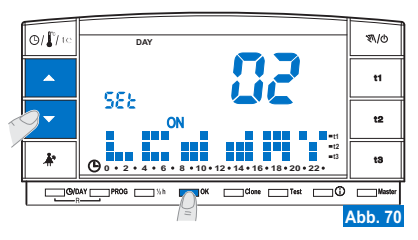

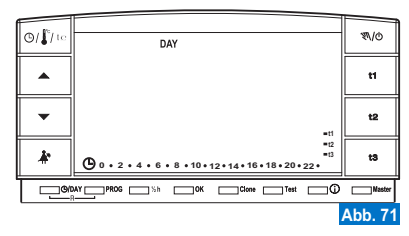

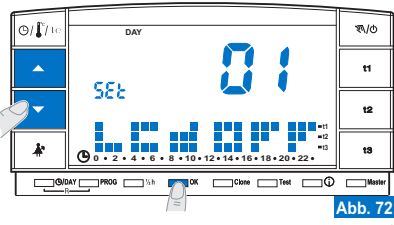

## 8 - PASSWORT

### 8.1) PASSWORT

Einige Funktionen können durch Passwort geschützt werden, um zu vermeiden, dass durch unbefugtes Personal falsche Einstellungen vorgenommen werden können. Aufstellung der Passwort-geschützten Funktionen:

- Angleichung der Raumthermostatuhr an den Empfänger (Abschn. 4.8)
- Test zur Überprüfung der Funksignalintensität (Abschn. 4.9)
- Auswahl des Winter- (P 01 P 02) oder Sommerprogramms (P 03) und umgekehrt (Ab. 5.5)
- Reset (Abschn. 5.10)
- Veränderung des Temperatur-Sollwertes Set für Abwesenheit t3 (Abschn. 5.6)
- Begrenzungen für die einstellbaren Temperaturwerte (Abschn. 6.1)
- Temperaturdifferential (ON/OFF) (Abschn. 6.3)
- Korrektur der gemessenen Temperatur (Abschn. 6.4)
- Totale Ausschließung der Abwesenheitstemperatur t3 (Abschn. 6.5)
- Ausschluss der Raumthermostatuhr (OFF) (Abschn. 7.7)
- Eingabe, Veränderung, Deaktivierung des Passwortes (Abschn. 8.1)
- Übertragung von programmierten Daten zwischen zwei Raumthermostatuhren (Abschnitt 6.2)
- Zuweisung der Zonen an die "Master" (nur für vorbereitet Modell) (Abschn. 9.3.1)

## Zum Verlassen der Bildschirmseiten für die Passwort-Eingabe, warten Sie einfach 8 Sek. ohne abzuspeichern.

#### 8.1/a) PASSWORTEINGABE

- Mit der Raumthermostatuhr im normalen Betriebsmodus betätigen Sie (etwa 3 Sek.) für die Passwort-Eingabe die Tasten A\* und (). Auf dem Display erscheint der Schriftzug COdE, wobei der erste Strich auf der linken Seite aufleuchtet (Abb. "73").
- Geben Sie über die Tasten AV, die gewünschte Nummer ein; bestätigen Sie mit der Taste OK (Bsp. Abb. 74). Wiederholen Sie dasselbe Verfahren für die anderen drei Striche (Bsp. Abb. 75).
- Wenn Sie auch den letzten Wert bestätigt haben, kehrt das Display zu den normalen Betriebsbedingungen zurück: das Passwort wurde freigegeben.

Richtia

-

NEIN!

Richtia

- Wenn Sie die Taste **PROG** betätigen, können ( eventuelle falsche Zifferneingaben gelöscht werden.

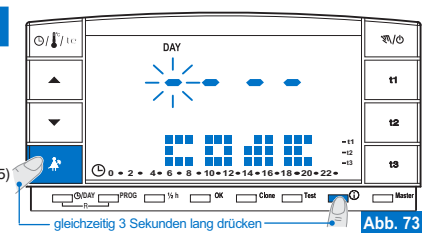

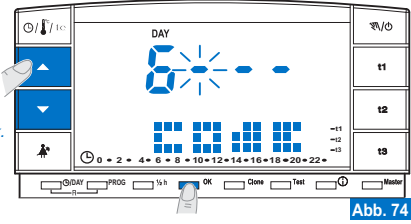

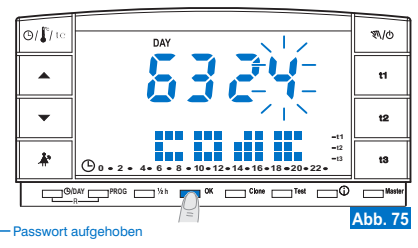

## 8 - PASSWORT

#### 8.1/b) ZUGRIFF AUF GESCHÜTZTE FUNKTIONEN

- Wenn das Passwort eingegeben ist und der Versuch unternommen wird, eine der geschützten Funktionen zu aktivieren, erscheint auf Display der Schriftzug COdE, wobei der erste Strich links aufleuchtet (Abb. 73).
- Wenn Sie das Passwort kennen, geben Sie es über die Tasten AV ein und bestätigen Sie jeden eingegebenen Wert, indem Sie die Taste OK betätigen (siehe vorheriges Verfahren).

Wird ein falsches Passwort eingegeben, erscheint auf Display der Schriftzug Err (Abb. 76).
 Nach 3 fehlgeschlagenen Versuchen nimmt die Raumthermostatuhr den Normalbetrieb wieder auf.
 Bei Durchführung Passwort-geschützter Reset-Operationen wird auch das Passwort gelöscht.

### 8.1/c) PASSWORTVERÄNDERUNG

Eine Veränderung des Passwortes kann auf folgende Weise durchgeführt werden:

- Mit der Raumthermostatuhr im normalen Betriebsmodus betätigen Sie (etwa 3 Sek.) die Tasten 4 und (). Auf Display erscheint der Schriftzug COdE, wobei der erste Strich auf der linken Seite aufleuchtet (Abb. 73).
- Geben Sie über die Tasten Steine Vas aktuelle Passwort ein; bestätigen Sie jeden Wert mit der Taste OK (Beispiel in Abb. 75).
- Auf Display erscheint der Schriftzug COdE II und der erste Strich links blinkt auf (Abb. 77); geben Sie das neue Passwort ein, verwenden Sie dazu die Tasten vund bestätigen Sie jeden Wert mit der Taste OK (Beispiel in Abb. 78).
   Anmerkung: um diese Bildschirmseite zu verlassen, ohne Veränderungen vorzunehmen, beträtigen Gie die Taste DPCO.

#### betätigen Sie die Taste PROG.

 Wenn Sie auch den letzten Wert bestätigt haben, kehrt das Display zu den normalen Betriebsbedingungen zurück: das neue Passwort wurde freigegeben.

### 8.1/d) PASSWORT LÖSCHEN

Das Passwort wird auf folgende Weise gelöscht:

- Verfahren Sie, wie im vorangegangenen Abschnitt beschrieben (8.1/c).
- Wenn auf Display der Schriftzug COdE II erscheint, geben Sie als Passwort 4 Striche (----) ein und bestätigen jeden "Strich" mit der Taste OK (Abb. 77).
- Wenn Sie auch den letzten "Strich" bestätigt haben, kehrt das Display zu den normalen Betriebsbedingungen zurück: das Passwort wurde gelöscht.

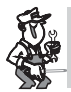

Sollten Sie das Passwort verloren oder vergessen haben, wenden Sie sich an den technischen Kundendienst des Herstellers. Er wird Ihnen ein Passwort zum Entsperren mitteilen.

Beispiel für falsche Passwort-Eingabe

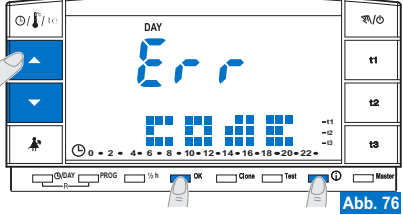

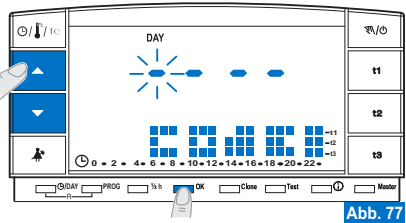

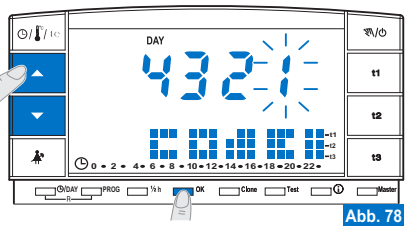

### 9.1) FUNKTIONSBESCHREIBUNG DES MASTERS

Mit der "Master"-Funktion können Multizonenanlagen realisiert werden, bei denen jede Regelzone durch den jeweiligen, an sie angleichenen Thermostat oder Zeitthermostat (per Funk) temperaturgeregelt wird, und außerdem der "Master"-Zeitthermostat (gemäß den unten angegebenen Betriebsweisen) in die Temperaturregelung aller ihm zugewiesenen Zonen eintreten kann.

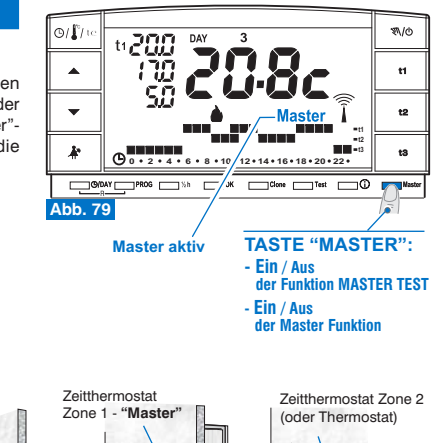

### 9.2) EINBAUBEISPIEL

• Master-Thermostat mit 2 Zonen (Bsp. Abb. 80).

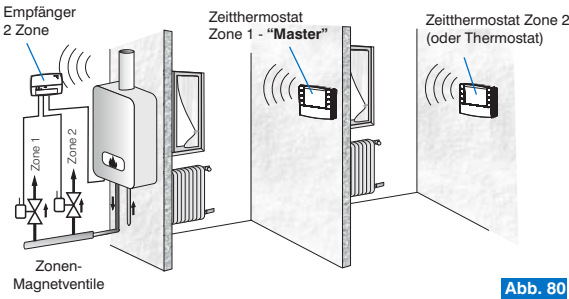

• Beispiel: Master-Thermostat mit 4 Zonen (Bsp. Abb. 81).

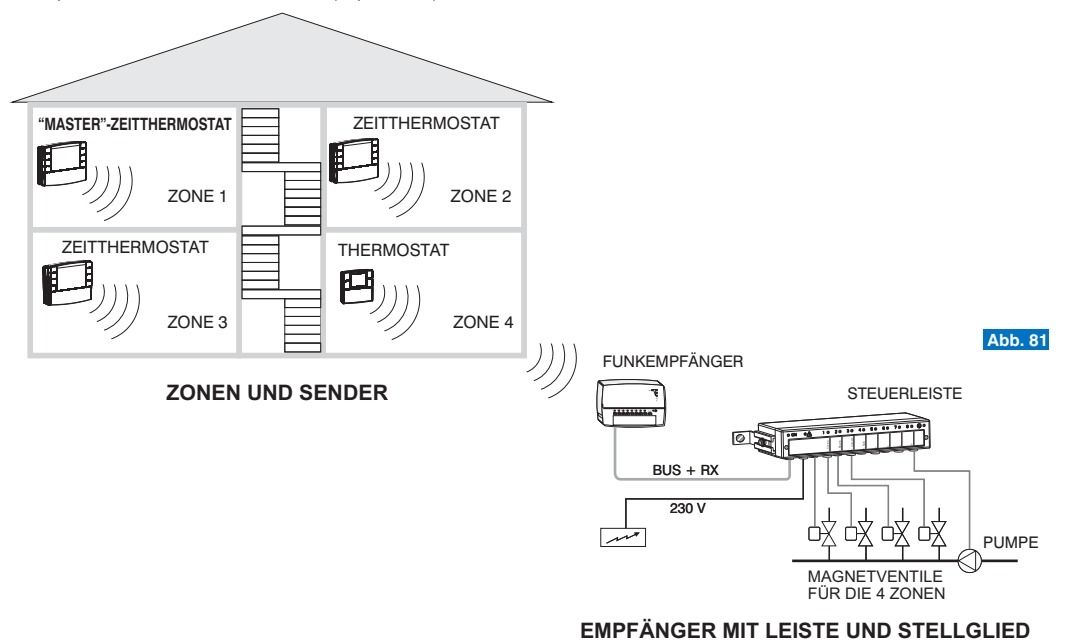

### ANLEITUNGEN FÜR DEN INSTALLATEUR

### 9.3.1) ZUWEISUNG DER ZONEN AN DIE "MASTER"

(diese muss nach der Angleichen der Sender durchgeführt werden siehe Abschnitt 4.8).

Diese Funktion kann durch Passwort geschützt werden (siehe Kapitel 8).

Bei der Zuweisung der "Master"-Zeitthermostate an die Zonen (Kanäle) sind die in der Bedienungsanleitung der Empfänger im Kapitel "Vorbereitung des Empfängers für den Betrieb mit Master" enthaltenen Anweisungen strikt zu befolgen.

#### AM "MASTER"-ZEITTHERMOSTAT den Status "Master Test" aktivieren:

• Die Taste Master drücken, bis am Display die Meldung "MASt" erscheint, dann loslassen (Beispiel in Abb. 82).

#### AM EMPFÄNGER:

• Den Status der Zone feststellen und alle in der Bedienungsanleitung des Empfängers beschriebenen Arbeitsschritte zur Zuweisung ausführen.

#### Anschließend:

AM "MASTER"-ZEITTHERMOSTAT den Status "Master - Test" deaktivieren, die Taste Master 1 Sekund lang drücken und dann loslassen: das Wort "MASt" verschwindet und am Display erscheint das vorher benutzte Programm.

### 9.3.2) RÜCKGÄNGIG MACHEN DER ZUWEISUNG EINER ZONE AN EINEN "MASTER"

Auch beim Rückgängig machen sind die in der Bedienungsanleitung der Empfänger enthaltenen Anweisungen strikt zu befolgen.

#### AM "MASTER"-ZEITTHERMOSTAT den Status "Master Test" aktivieren:

• Die Taste Master drücken, bis am Display die Meldung "MASt", dann loslassen (Beispiel in Abb. 82).

#### AM EMPFÄNGER:

Den Status der Zone feststellen und alle in der Bedienungsanleitung des Empfängers beschriebenen Arbeitsschritte zum Rückgängig machen
ausführen.

#### AM "MASTER"-ZEITTHERMOSTAT den Status "Master - Test" deaktivieren:

• die Taste Master 1 Sekund lang drücken und dann loslassen: das Wort "MASt" verschwindet und am Display erscheint das vorher benutzte Programm.

🕡 Der Status "Master - Test" endet 3 Minuten nach Aktivierung automatisch; danach kehrt der Zeitthermostat zum Normalbetrieb zurück.

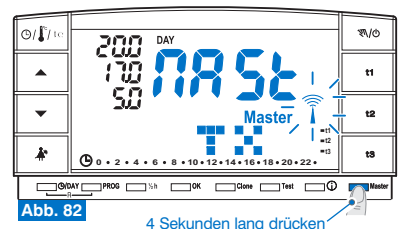

### GEBRAUCHSANWEISUNGEN FÜR DEN BENUTZER

### 9.4) BETRIEBSMODUS "MASTER"

In den Anlagen, in denen Zonen vorhanden sind, die einem "MASTER"-Zeitthermostat zugewiesen wurden, kann die Funktion "Master" vom Benutzer durch kurzes Drücken auf die Taste **Master** aktiviert oder deaktiviert werden.

Der aktivierte Status "Master" wird am Display ständig das Wort **Master** angezeigt (Beispiel in Abb. 83).

Funktion "Master" deaktiviert: der "MASTER"-Zeitthermostat verhält sich wie ein normaler Zeitthermostat und agiert nur in der an ihn angeglichenen Zone.

Funktion "Master" aktiv: bis zur Deaktivierung der Funktion ersetzt der "MASTER"-Zeitthermostat die Zeitthermostate und/oder Thermostate, die an die ihm zugewiesenen Zonen angeglichen sind.

Im "MASTER"-BETRIEB können Temperaturebenen und -werte geändert, und vom vorübergehenden auf Dauer-Manualbetrieb oder Programmbetrieb umgeschaltet werden (Profil). Beispiel: Vorübergehender manueller Master-Betrieb

## 9.4.1) VORÜBERGEHENDER MANUELLER MASTER-BETRIEB Aktivierung:

 Am MASTER-Thermostat drücken Sie kurz die Taste "𝔄/o", um die Funktion temporäre manuell einzuschalten: es blinkt das Symbol "𝔄" (Details finden Sie im Abschnitt 7.1 A).

Die Taste "Master" kurz drücken: auf dem Display erscheint das Wort Master.

#### Funktionsweise:

 Die Temperaturregelung aller dem "Master" zugewiesenen Zonen wird vom "Master" gesteuert; Temperaturebene (Komfort "t1", Sparmodus "t2", Abwesenheit "t3") und Temperaturwerte sind die im "Master" eingegebenen.

(¿) Im "vorübergehenden manuellen Master-Betrieb" können um Mitternacht folgende Fälle eintreten:

- Wenn die "Master"-Funktion aktiviert wurde, solange der Zeitthermostat im "vorübergehenden Manualbetrieb" war, endet sowohl die Funktion "vorübergehender Manualbetrieb" als auch die "Master"-Funktion; der Zeitthermostat schaltet auf Programmbetrieb.
- Wenn die "Master"-Funktion aktiviert wurde, bevor der Zeitthermostat auf "vorübergehenden Manualbetrieb" geschaltet wurde, endet die Funktion "vorübergehender Manualbetrieb" und der Zeitthermostat schaltet auf die Betriebsart "Master von Programm". (Siehe Betrieb zum Paragraph 9.4.3)

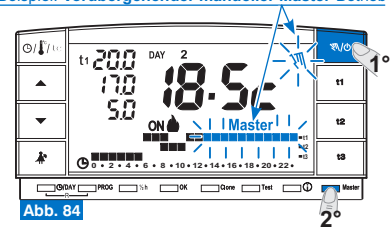

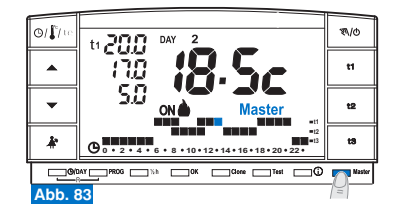

### GEBRAUCHSANWEISUNGEN FÜR DEN BENUTZER

#### Deaktivierung der Funktion "Master":

 Die Taste "Master" kurz drücken; am Display verschwindet das Wort Master: der Zeithermostat bleibt im "vorübergehenden Manualbetrieb" und die dem Master zugewiesenen Zonen kehren unter die Kontrolle der jeweiligen Sender zurück. (Beispiel in Abb. 85).

#### 9.4.2) ANDAUERNDER MANUELLER MASTER-BETRIEB

#### Aktivierung:

• Am MASTER-Thermostat drücken Sie die Taste " 𝔍/ð " (für ca. 4 Sek.). Befindet siehe das Gerät im permanenten Handbetrieb, wird das Symbol " 𝔍 " angezeigt (Details finden Sie in Abschnitt **7.1 B**) (Beispiel in Abb. 86).

Die Taste "Master" kurz drücken: auf dem Display erscheint das Wort Master.

#### Funktionsweise:

 Die Temperaturregelung aller dem "Master" zugewiesenen Zonen wird vom "Master" gesteuert; Temperaturebene (Komfort "t1", Economy "t2", Abwesenheit "t3") und Temperaturwerte sind die im "Master" eingegebenen.

#### Deaktivierung der "Master"-Funktion:

 Die Taste "Master" kurz drücken; am Display verschwindet das Wort Master: der Zeitthermostat bleibt im "Dauer-Manualbetrieb" und die dem Master zugewiesenen Zonen kehren unter die Kontrolle der jeweiligen Sender zurück. (Beispiel in Abb. 87).

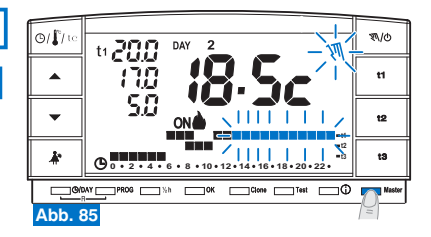

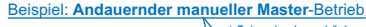

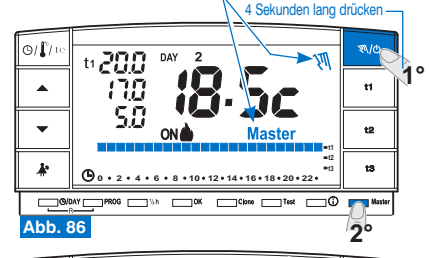

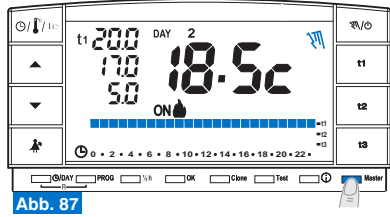

### GEBRAUCHSANWEISUNGEN FÜR DEN BENUTZER

#### 9.4.3) MASTER VON PROGRAMM IN FUNKTION (von profil) Aktivierung:

 Mit Master-Zeitthermostat in Programmbetrieb die Taste "Master" kurz drücken. Am Display erscheint das Wort Master.

#### Funktionsweise:

- In den Phasen, f
  ür die im Programm (Profil) die Temperaturebenen economy (t2) und Abwesenheit (t3) vorgesehen sind, wird die Temperaturregelung aller dem "Master" zugewiesenen Zonen vom "Master" gesteuert; Temperaturebene und Temperaturwerte sind die im "Master" eingegebenen.
- In den Phasen, f
  ür die im Programm (Profil) die Temperaturebene Komfort (t1) vorgesehen ist, wird die Temperaturregelung nicht mehr vom Master (der weiterhin die an ihn angeglichene Zone steuert), sondern von den Sendern gesteuert, die an die einzelnen Zonen angeglichen sind. Am Display bleibt das Wort Master (Abb. 88).

#### Deaktivierung der "Master"-Funktion:

 Die Taste "Master" kurz drücken; am Display verschwindet das Wort Master, der Zeitthermostat bleibt im Programmbetrieb und die dem Master zugewiesenen Zonen kehren unter die Kontrolle der jeweiligen Sender zurück (Beispiel in Abb. 89).

#### 

Am aktivierten "Master" ist folgendes möglich:

- Verwendung der Holiday-Funktionen, (Abs. 7.3), die Unterbrechung zur Reinigung (Abs. 7.2) oder f
  ür den Ausschluss der Anlage OFF (Abs. 7.7) ohne, dass der "Master"-Betrieb deaktiviert wird. <u>Diese Funktionen werden in allen dem "Master"</u> zugewiesenen Zonen angewandt.
- Von einem Betriebsmodus zum anderen (Programm in Funktion, vorübergehender oder Dauer-Manualbetrieb) wird durch Drücken auf die Manual-Taste "N/o" gewechselt.

#### Beispiel: Master von Programm-Betrieb (von Profil)

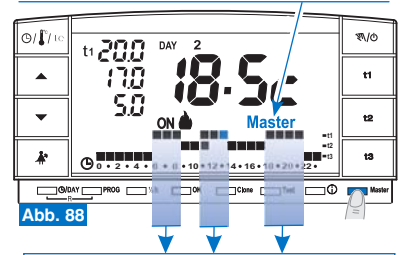

#### Periode mit Komfort-Temperatur (t1):

Auch wenn er aktiviert ist, kontrolliert der "Master" nicht die zugewiesenen Zonen, die unter die Kontrolle der jeweiligen Sender zurückkehren.

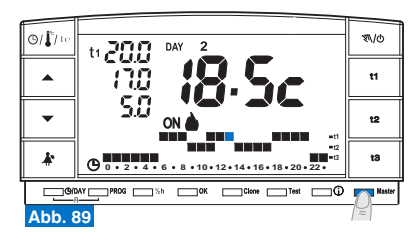

### GEBRAUCHSANWEISUNGEN FÜR DEN BENUTZER

### 9.4.4) BETRIEB MIT TELEFONISCHEM PROGRAMMIERER

(siehe auch Abschnitt 7.8)

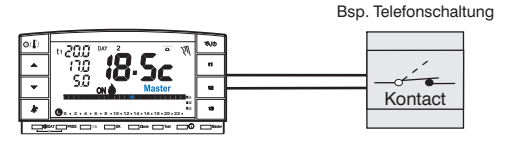

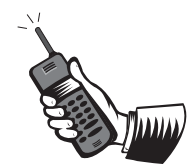

Mögliche Programme beim Schließen des Kontakts der Telefon-Programmierung bei einem programmierbaren Master-Thermostaten:

- "Master-Programm"
- "Vorübergehender manueller Master-Betrieb"
- "Andauernder manueller Master-Betrieb"
- "Master mit Ferien-Programm"

werden alle ihm zugewiesenen Zonen auf Ebene t1 "Komfort" des "Master" permanent manuell temperaturgeregelt.

Durch das Öffnung des Kontaktes der Telefon-Programmierung, werden alle zugewiesenen Zonen der Thermostat thermo-reguliert, d.h. auf der Ebene t3 "Abwesenheit" des "Master" im permanenten Handbetrieb.

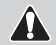

In allen Betriebszuständen mit dem Temperaturniveau T3 "Abwesenheit" (wie oben beschrieben), kann diese Niveau dauerhaft ausgeschlossen werden (siehe Details in Abschnitt 6.5).

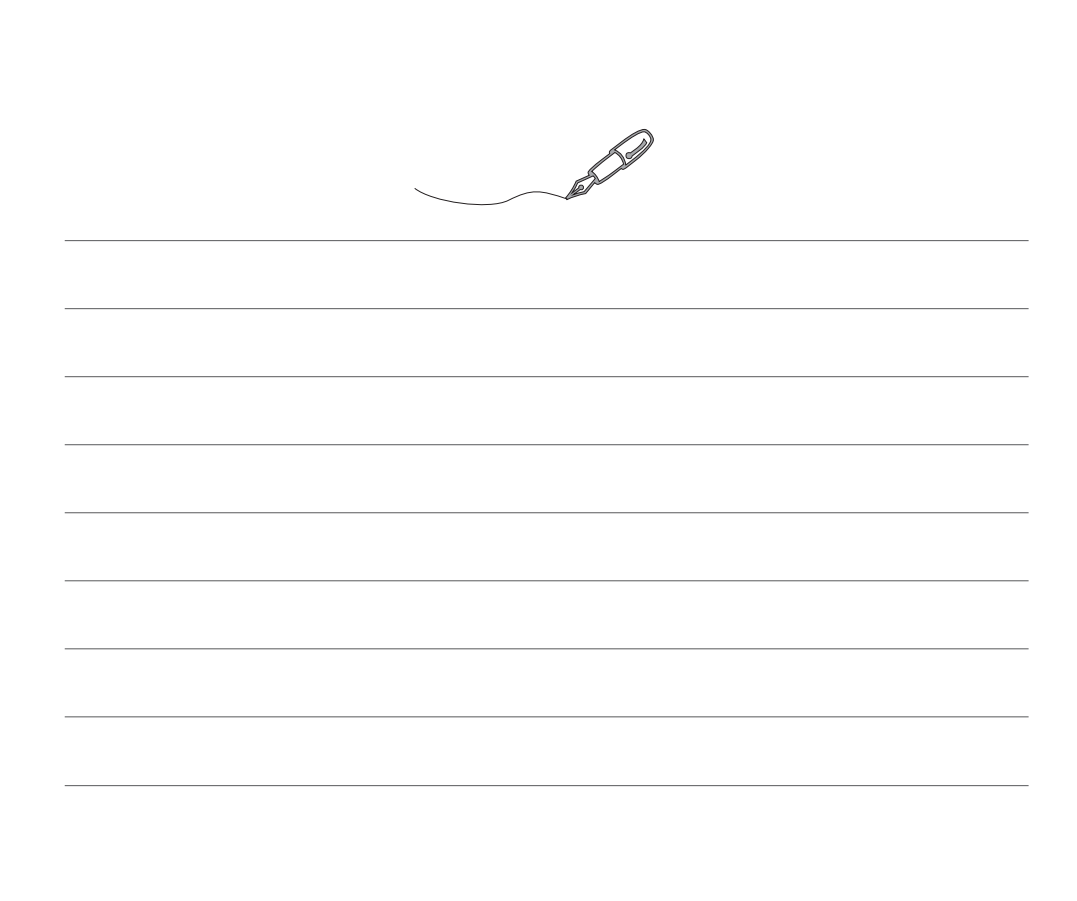

### VEREINFACHTE EU-KONFORMITATSERKLARUNG

Hiermit erklärt, dass die unten genannten Funkanlagentypen der Richtlinie 2014/53/EU (RED) entsprechen. Der vollständige Text der EU-Konformitätserklärung ist auf der unten angegebenen Internetadresse verfügbar.